# From Instrument to Column Tracking Down the Problem

Melissa Goodlad Applications Engineer Columns and Supplies Technical Support

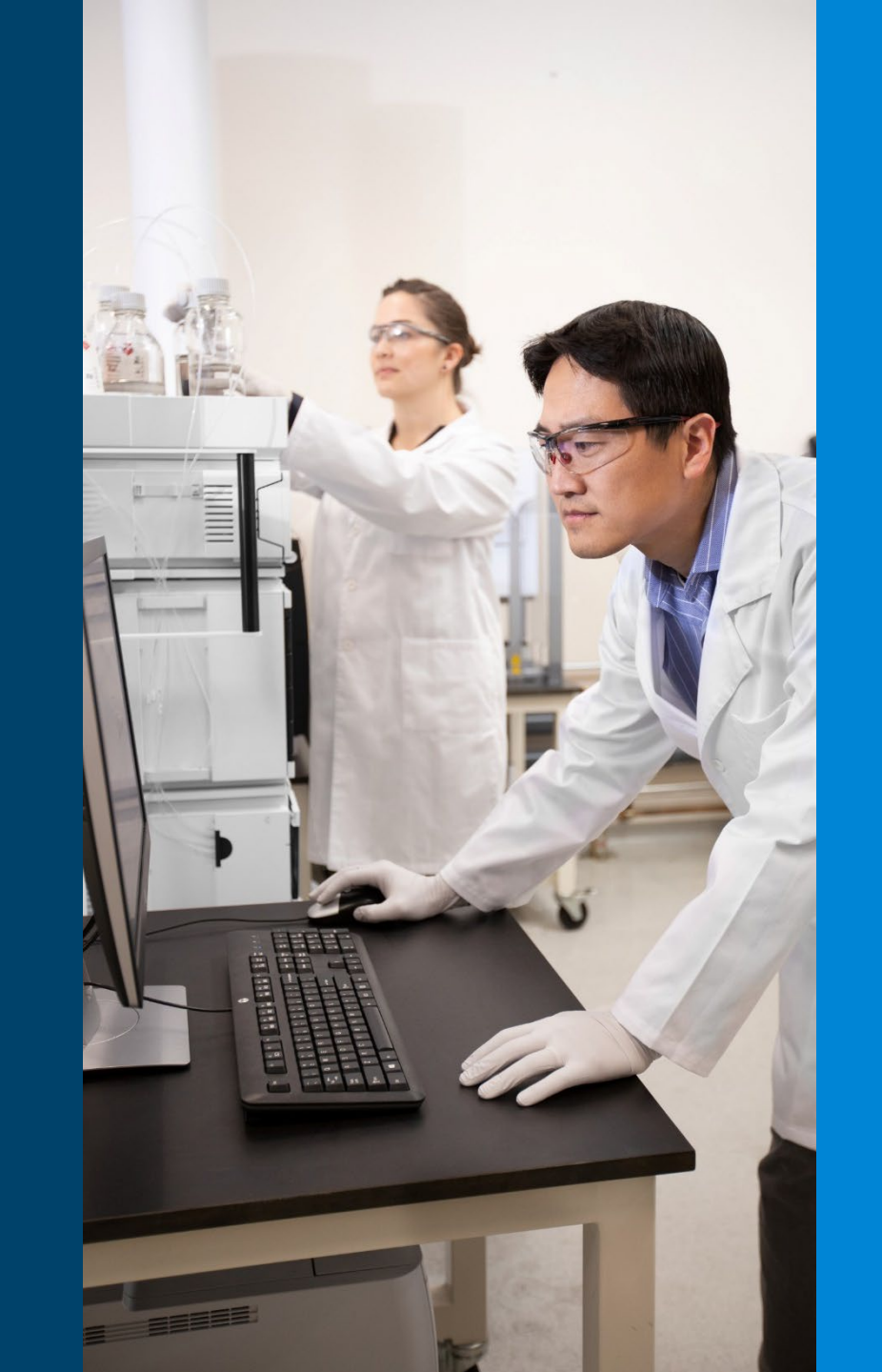

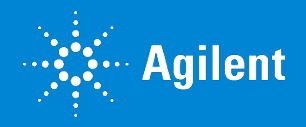

### **Troubleshooting Topics**

#### System pressure

- Increased pressure
- Low pressure
- Pressure fluctuations

#### Separation

- Changing retention time
- Loss of resolution

#### Peak shape

- Tailing
- Broadening
- Fronting
- Peak splitting and doubling

#### Detection

- Noisy baseline
- Reduced intensity or sensitivity
- Drifting baseline

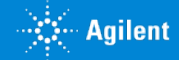

### **Agilent Lab Advisor**

- Tools for calibration, diagnosis, and maintenance
- Daily instrument tests
- General calibration and maintenance procedures
- Advanced version also available for expert level troubleshooting
- EMF (Early Maintenance Feedback) shows the number of valve switches or pumped solvent

| Tacks       System Name       System Information       EMF       Status         I Lub Advisor       Image: System Derries       Image: System Derries                                                                                                    |               | Agilent Lab Ad                | viso | or          |                                |                                                                                | System Overview                                                                                                    |                          | Advanced Version |
|----------------------------------------------------------------------------------------------------|---------------|-------------------------------|------|-------------|--------------------------------|--------------------------------------------------------------------------------|----------------------------------------------------------------------------------------------------|--------------------------|------------------|
| State Advisor <ul> <li>State Decree</li> <li>Configuration</li> <li>Apps</li> <li>It 20 Training</li> <li>Aglert LC/CE / 192 168 254.11</li> <li>Configuration</li> <li>Apps</li> <li>It 20 Training</li> <li>Aglert LC / 0030032F48C4 gemany aglert con</li> <li>Connect</li> <li>Apps</li> <li>Apps</li> <li>Apps</li> <li>Appendix</li> <li>Appendix</li> <li>Appendix</li> <li>Appendix</li> <li>Appendix</li> <li>Appendix</li> <li>Service &amp; Dagroutics</li> <li>Service &amp; Dagroutics</li> <li>Se</li></ul> | 📻 Ta          | sks 🕤 🕤                       |      |             | System Name                    | Syst                                                                           | tem Information                                                                                                    | EMF Status               |                  |
| Cordiguation       Appa         Appa       Appa         Pinnware Update       Appa         Log & Reade       Appa         Excol       Appa         Excol                                                                                                    | ତ La<br>ଜନ୍ତୁ | ab Advisor<br>System Overview | Þ    | Ê           | 1100                           | Agiler                                                                         | nt LC / 134.40.26.21                                                                                                    | EMF Constitution Offline | Connect          |
| Apps       Apps       Apps       Apple 10       Offline       Connect         Minuser Update       Log & Results       App - Prime       Aglent LC / 10.68.8.30       Offline       Connect         Colo       App - Bio       App - Prime       Aglent LC / 10.68.8.30       EMFS       Intel Ready       Decome         App Bio       Serial #       DEAGH0016       - Serial #       DEAGH0016       - Serial #       DEAGH0016       - Serial #       DEAGH0016       - Serial #       DEAGH0016       - Serial #       DEAGH0016       - Serial #       DEAGH0016       - Serial #       DEAGH0016       - Serial #       DEAGH0016       - Serial #       DEAGH0016       - Serial #       DEAGH0016       - Apple Themostal (Product# 2048, Serial#DEBAT07529)       - MAInsampler Parameter Right (Bo Neede Seat 0.17mm, Bo Sample Loop Rex 100Linght, Bo Analytical He       EMFS       - Themo off         System Report       System Report       Serial #       DEAG00012       - MAinsampler Parameter Right (Bo Neede Seat 0.17mm, Bo Sample Loop Rex 100Linght, Bo Analytical He       EMFS       - Themo off         System Report       System Report       Serial #       DEAG00012       - MAinsampler Parameter Right (Bo Neede Seat 0.17mm, Bo Sample Loop Rex 100Linght, Bo Analytical He       EMFS       - Themo off         System Report       Serial #       DEAG000012                                                                                                    | 9             | Configuration                 |      | Ē           | 1290 Training                  | Agiler                                                                         | nt LC/CE / 192.168.254.11                                                                                                    | EM 🕜 📖 Offline           | Connect          |
| Logs & Results       CoCo       Concerned         CoCo       App - Prime       Aglert LC / 10.68.8.30       Concerned         App - Bio       App - Prime       Aglert LC / 10.68.8.35       EMF ©       Othine       Connect         App - Bio       App - Prime       App - Prime       Aglert LC / 10.68.8.35       EMF ©       Not Ready       Decomment         Service & Diagnostics       Instrument Control       Service & Diagnostics       Service & Diagnostics       App - Prime       DEAGH00166       - Avv       - Avv                                                                                                    | 0             | Apps<br>Firmware Update       | Þ    | Ē           | Afraco                         | Agiler                                                                         | nt LC / 0030D32F48C4.germany.agilent.com                                                                                                    | EMF Confline             | Connect          |
| Weiter       App Bio       Appendix       Service & Disposition       Not Ready       Discomme         Service & Disposition       Service & Disposition                                                                                                    |               | Logs & Results                | Þ    | Ē           | App - Prime                    | Agiler                                                                         | nt LC / 10.68.8.30                                                                                                    | EM 🕜 📩 Offline           | Connect          |
| 3 App-Bio       G6554. 1260 Bio-inet Pump       Serial # DEAGH00168       9 egasser         Service & Diagnostics       Instrument Control       D.07.22 (0001)       AW       LAN Settings (IP: 192.168.254.11, SM: 255.255.255.0, GW: not specified, MAC: 0030D3030FF46, Init Mode:         Main       Signified # DEAGH00168       Sample Themostat (Product# 20448, Serial# DEBAT07529)       Multisampler Parameter Right (Bio Needle Seat 0.17mm, Bio Sample Loop Flex. 100uL right, Bio Analytical He       Sample Themostat (Product# 20448, Serial# DEBAT07529)         Signified # DEAGH00123       Firmware:       D.07.20 (0007)       Multisampler Parameter Right (Bio Needle Seat 0.17mm, Bio Sample Loop Flex. 100uL right, Bio Analytical He       Sample Themostat (Product# 20448, Serial# DEBAT07529)         Multisampler Parameter Right (Bio Needle Seat 0.17mm, Bio Sample Loop Flex. 100uL right, Bio Analytical He       Sample Themostat (Product# 20448, Serial# DEBAT07529)         Multisampler Parameter Right (Bio Needle Seat 0.17mm, Bio Sample Loop Flex. 100uL right, Bio Analytical He       Sample Themostat (Product# 20448, Serial# DEBAT07529)         Multisampler Parameter Right (Bio Needle Soat 0.17mm, Bio Sample Loop Flex. 100uL right, Bio Analytical He       Sample Themostat (Product# 20448, Serial# DEBAT07529)         Multisampler Parameter Right (Bio Needle Seat 0.17mm, Bio Sample Loop Flex. 100uL right, Bio Analytical He       Sample Themostat (Product# 20408, Serial# Parameter Right (Bio Needle Poculare)         G7115A       DEAGEM00022       Needle Product# 2040800804327, Max Pr                                                                                                    | 2             | FSE Toolbox                   | •    | ġ           | Арр-Віо                        | Agiler                                                                         | rt LC / 10.68.8.36                                                                                                    | EMF Not Read             | dy Disconnect    |
| EMFs         System Report         G5668A       1260 Bio Multisampler       - Sample Thermostat (Product# 20448, Sental# DEBAT07529)         • Multisampler       - Sample Thermostat (Product# 20448, Sental# DEBAT07529)         • Multisampler       - Multisampler         • Multisampler       - Sample Thermostat (Product# 20448, Sental# DEBAT07529)         • Multisampler       - Multisampler         • Multisampler       - Multisampler         • Multisampler       - Sample Thermostat (Product# 20448, Sental# DEBAT07529)         • Multisampler       - Multisampler         • Multisampler       - Sample Thermostat (Product# 20448, Sental# DEBAT07529)         • Multisampler       - Multisampler         • Multisampler       - Sample Thermostat (Product# 2048, Sental# DEBAT07529)         • Multisampler       - Multisampler         • Multisampler       - Hosted by 'G5668A.DEAGJ00123' with Firmware Revision 'D.07.20 (0007)'         • Lef Column Selection Valve       - Oclumn Selection Valve         • Column Selection Valve       - Oclumn Selection Valve         • Valve Head (10 Ports, 2 Postions, Product# 50674132, Senial# 0003064327, Max Pressure 600 bar)       - Thermo off         • Valve Head (10 Ports, 2 Postions (Product# 1240-0820, Senial# F93997)       - UV Lamp (Product# 2140-0820, Senial# F93997)         • UN Larmp (Product# 2140-0820, Sen                                                                                                    |               | pp-Bio                        |      |             | G5654A<br>Serial #<br>Firmwar  | 1260 Bio-inert Pump           DEAGH00169           e:         D.07.22 [0001]   | - Seal Wash Pump<br>- Degasser<br>- AIV<br>- LAN Settings (IP: 192.168.254.11, SM: 255.255.255.0, GW: not specified, MAC: 0030D330FF46, Init Mode: .                                                                                                    |                          |                  |
| G7116A         1260 MCT         Hosted by '35668A:DEAGJ00123' with Firmware Revision 'D.07.20 (0007)'                                                                                                    |               | EMFs<br>System Report         |      | 。<br>。<br>。 | G5668A<br>Serial #<br>Firmward | 1260 Bio Multisampler           DEAGJ00123           e:         D.07.20 [0007] | - Sample Thermostat (Product# 20448, Serial# DEBAT07529)<br>- Multi-wash<br>- Multi-sampler Parameter Right (Bio Needle Seat 0.17mm, Bio Sample Loop Flex 100uL right, Bio Analytical He.<br>- Injection Valve (5067-4263 - "Bio Injection Valve 600bar")<br>                                                                                                    |                          |                  |
| G7115A         1260 DAD WR         -Row Cell (Product# G5615-60022, Serial# DE311R1091, Path Length 10.00 mm, Volume 13.00 ul)           Serial #         DEAC600102         -UV Lamp (Product# 2140-0820, Serial# F93997)         -UV Lamp (Product# 2140-0820, Serial# F93997)           LAN Settings (IP: 10.68.8.36 hap-07, SM: 255 255 254.0, GW: 10.68.8.1, MAC: 0030D32F3303, Init Mode:         EMMF® - UV lamp not ready           Current LAN Controller:         10.68.9.102 'AL-27, 10.68.9.102 'AL-27, 10.68.10.162 'CND64912BC'           Bin Pump         Agilent LC / Localhost         EMF® - Offline         Connect                                                                                                    |               |                               | ľ    |             | G7116A<br>Serial #<br>Firmwar  | 1260 MCT<br>DEAEM00622<br>e: C.07.20 [0002]                                    | - Hosted by 'G5668A:DEAGJ00123' with Firmware Revision 'D.07.20 [0007]'<br>- Left Column Tag Reader<br>- Column Selection Valve<br>- Valve Head (10 Ports, 2 Positions, Product# 5067-4132, Serial# 0003064327, Max Pressure 600 bar)                                                                                                    | EMR - Them               | o off            |
| ? Help Agilent LC / Localhost EM.F@Offline Connect                                                                                                    |               |                               | ľ    |             | G7115A<br>Serial #<br>Firmward | 1260 DAD WR           DEAC600102           a:         D.07.20 [0007]           | <ul> <li>Row Cell (Product# G5615-60022, Serial# DE311R1091, Path Length 10.00 mm, Volume 13.00 ul)</li> <li>UV Lamp (Product# 2140-0820, Serial# F93997)</li> <li>LAN Settings (IP: 10.68.8.36 hap-07; SM: 255.255.254.0, GW: 10.68.8.1, MAC: 0030D32F3303, Init Mode:</li> <li>Current LAN Controller: 10.68.9.102 'AL-27, 10.68.9.102 'AL-27, 10.68.10.162 'CND64912BC'</li> </ul> | . EMR UV lan             | np not ready     |
| 64                                                                                                    | ? H           | elp                           | Þ    | Ē           | Bin Pump                       | Agiler                                                                         | nt LC / Localhost                                                                                                    | EMF Confline             | Connect          |
| Context Help (F1) CompactLC Agilent LC / localhost Connect                                                                                                    | 2             | Context Help (F1)             | ×    | È           | CompactLC                      | Agiler                                                                         | nt LC / localhost                                                                                                    | EMI TO Infline           | Connect          |
| What's New?     Fast Connect         Remove System     System Properties   Add System                                                                                                    | 2             | What's New?                   |      | Fast Conr   | nect                           |                                                                                | Remove S                                                                                                    | ystem System Properties  | Add System       |

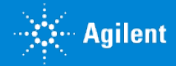

### System Pressure

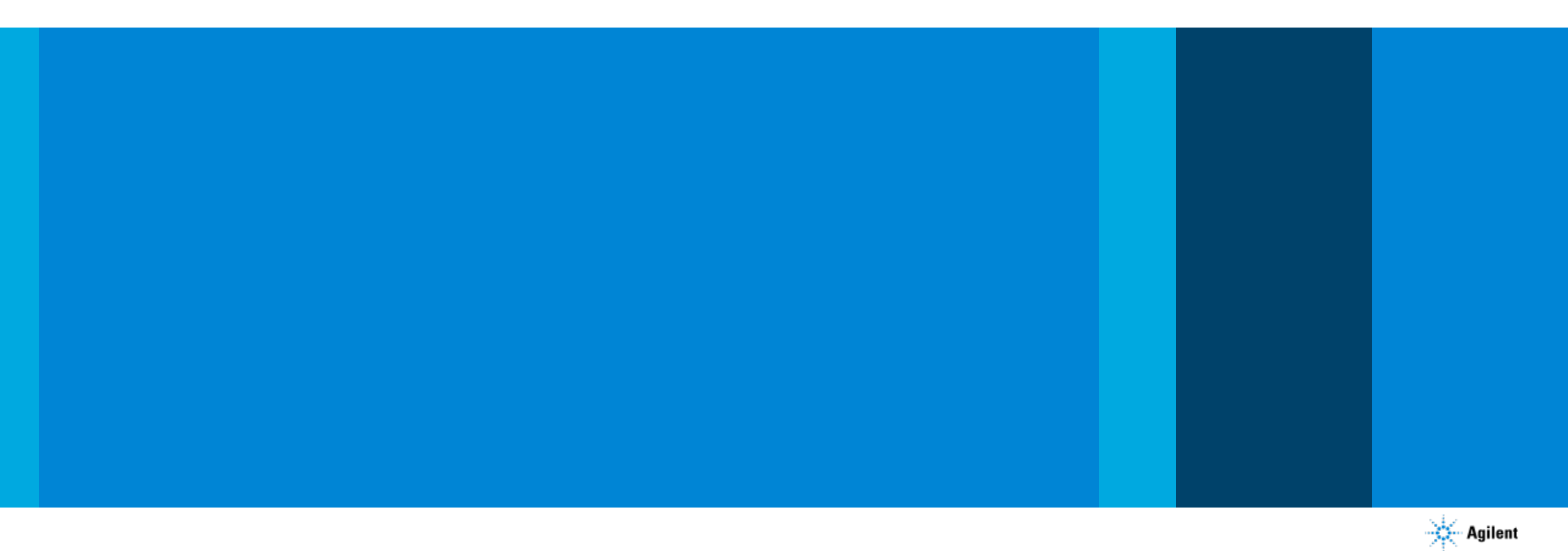

### Understand Your LC System and Follow the Flow Path

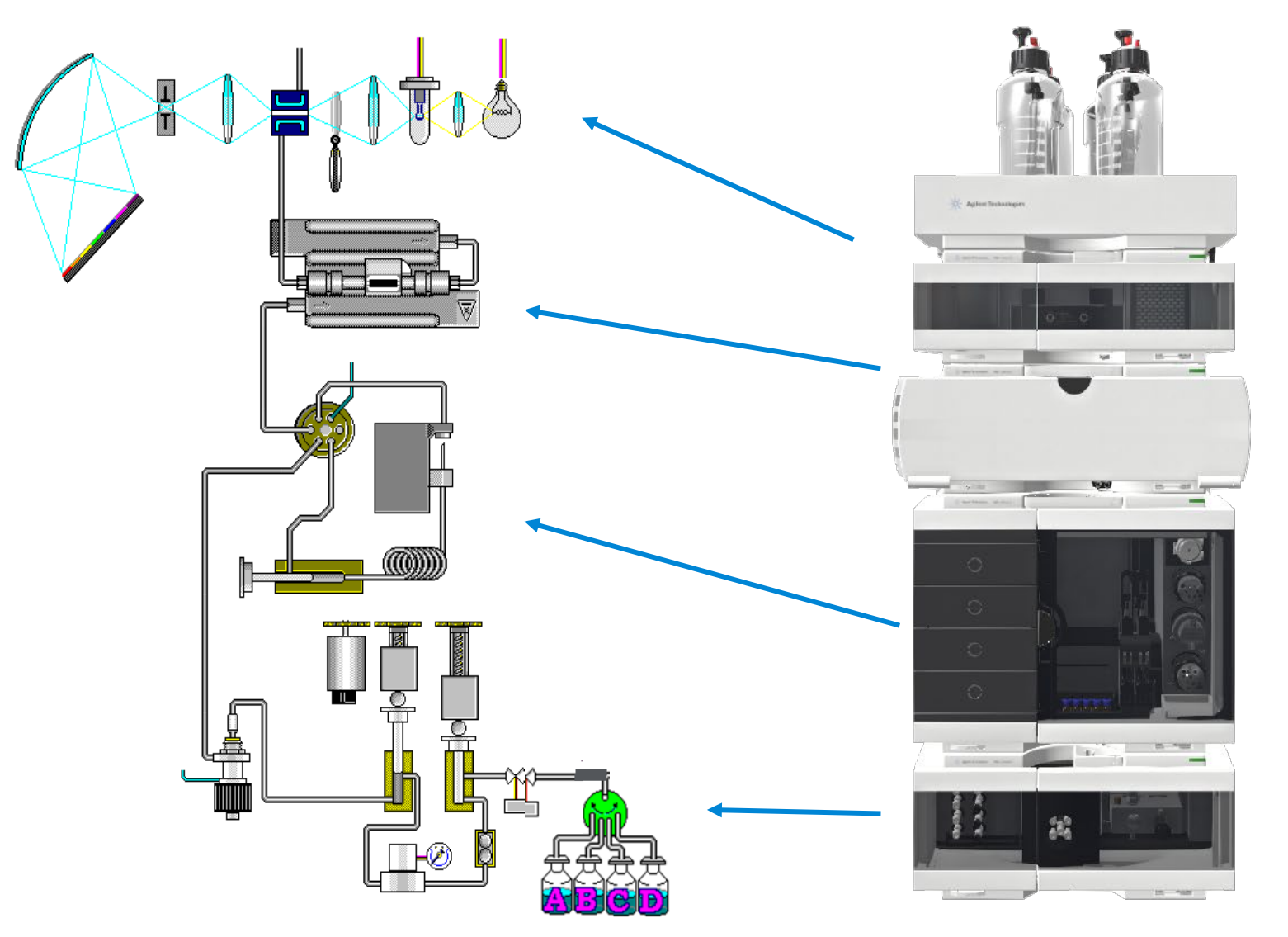

#### Detector

#### Column compartment

#### Autosampler

#### Pump

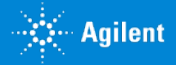

### **Changes in System Pressure**

#### Increased Pressure/Overpressure and Blockages

|   | Potential cause                                             |   | Recommended action                                                                                                    |
|---|-------------------------------------------------------------|---|----------------------------------------------------------------------------------------------------|
| • | Clogging of filter frits in the high-<br>pressure flow path | • | Identify the culprit by logical<br>elimination process and replace<br>affected part.<br>Use clean, prefiltered solvent |
| • | Plugging of capillaries, needles, and needle seats          | • | Prevent algae growth in water                                                                                          |
|   | Wrong solvent                                               | • | Check for correct mobile phase<br>Check solvent reservoir and tube<br>connections                                      |

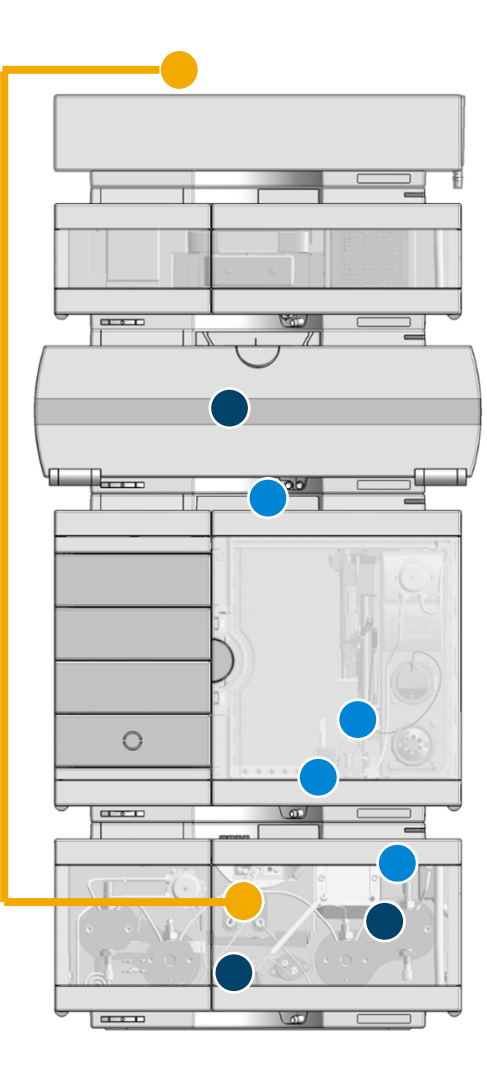

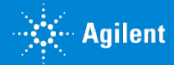

### **Blockages and Clogging**

|                             | Characteristics                                                                                                    | P<br>↑                                                      |
|-----------------------------|----------------------------------------------------------------------------------------------------|-------------------------------------------------------------|
| Parts affected              | <ul> <li>Blockages:</li> <li>Capillaries, needle, and needle seat</li> <li>Detector flow cells</li> <li>Clogging:</li> <li>Filter frits (inline filter, column filter)</li> </ul>     |                                                             |
| Characteristic              |                                                                                                    | Blockages: Instant pressu                                   |
| Identification              | <ul> <li>Check easily accessible points: needle seat, purge valve, column</li> <li>Disconnect capillaries one-by-one, starting at detector and moving back toward the pump</li> </ul> | increase step<br>P<br>∳                                     |
| Possible root cause         | <ul> <li>Debris from mechanically worn parts (needle seat material, rotor seal at injection valve)</li> <li>Coring of vial septa material</li> </ul>                                  |                                                             |
| Instant<br>action/First aid | <ul><li>Replace part</li><li>Backflush affected part</li></ul>                                                                                                    |                                                             |
| Preventive<br>measures      | <ul> <li>Proper preventive maintenance schedules, replace worn parts regularly</li> <li>Use high quality septa</li> <li>Install inline filters</li> </ul>                             | <b>Clogging:</b> Constant<br>pressure increase over<br>time |

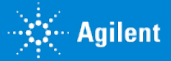

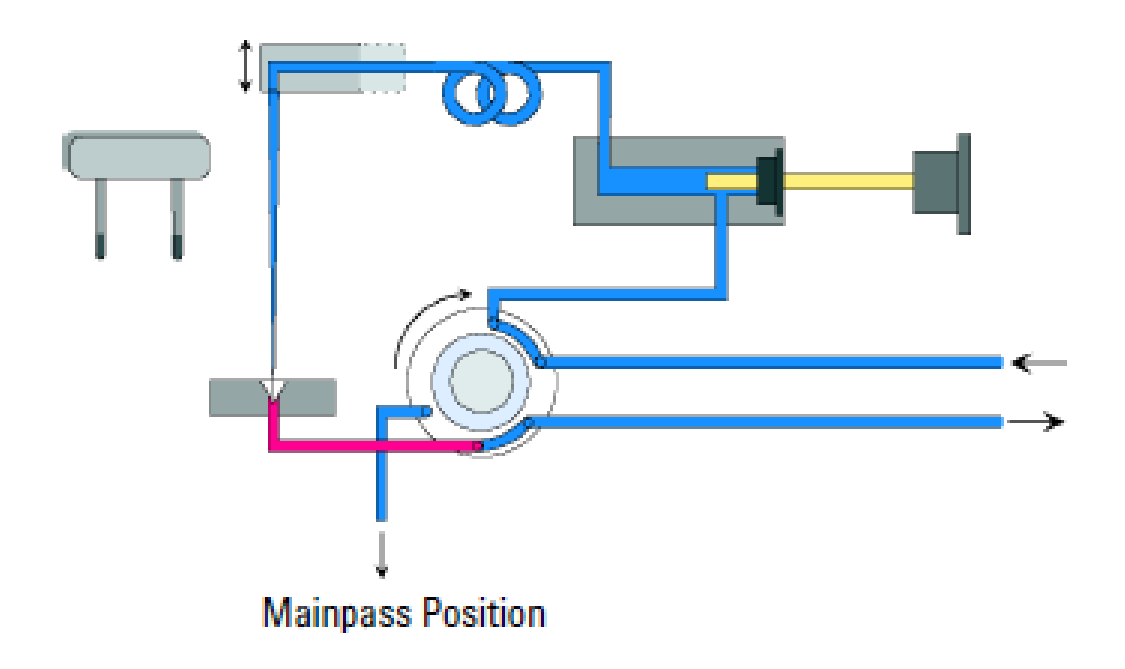

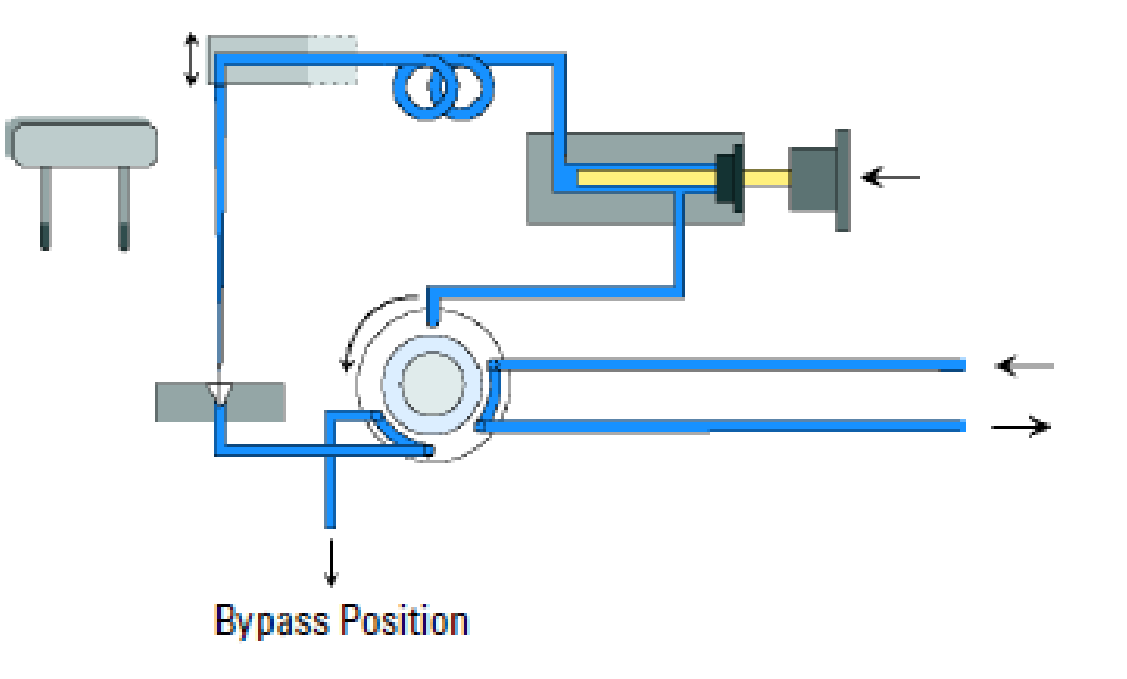

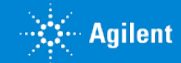

#### Track the typical operating pressure for a given application

To troubleshoot:

- Create high pressure on the system by turning on flow
- While the pressure is climbing, move the sampler to the "Bypass" position
- Watch the pressure when the valve switches to "Bypass"
- If the pressure drops immediately, then the source of the high pressure is in the portion of the flow path specific to the bypass position
  - Needle Seat
    - Where the sample first meets the mobile phase
    - Most commonly clogged piece of tubing in an LC
  - Needle
    - Less commonly clogged
    - Watch for issues with septa

| Ir | njection valve (Single Needle):       | ) Bypass 🔘 Mainpas |  |
|----|---------------------------------------|--------------------|--|
| [  | Set Needle Wash Multi Mode Parameters |                    |  |
|    |                                       | Solvent 1          |  |
|    | Channel:                              | Α ~                |  |
|    | Time [s]:                             | 30                 |  |
|    | Seat back flush:                      | Off                |  |
|    | Needle wash at flush port:            | On 🔨               |  |
|    | Solvent Name:                         |                    |  |
|    |                                       |                    |  |

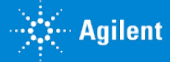

#### Loop

- Not commonly clogged
- Watch for issues with sample

#### Metering head

- Never exposed to sample
- Consider solvent issues

#### Injection valve

- Most common issue is with rotor seal
- Look for scratches on stator face

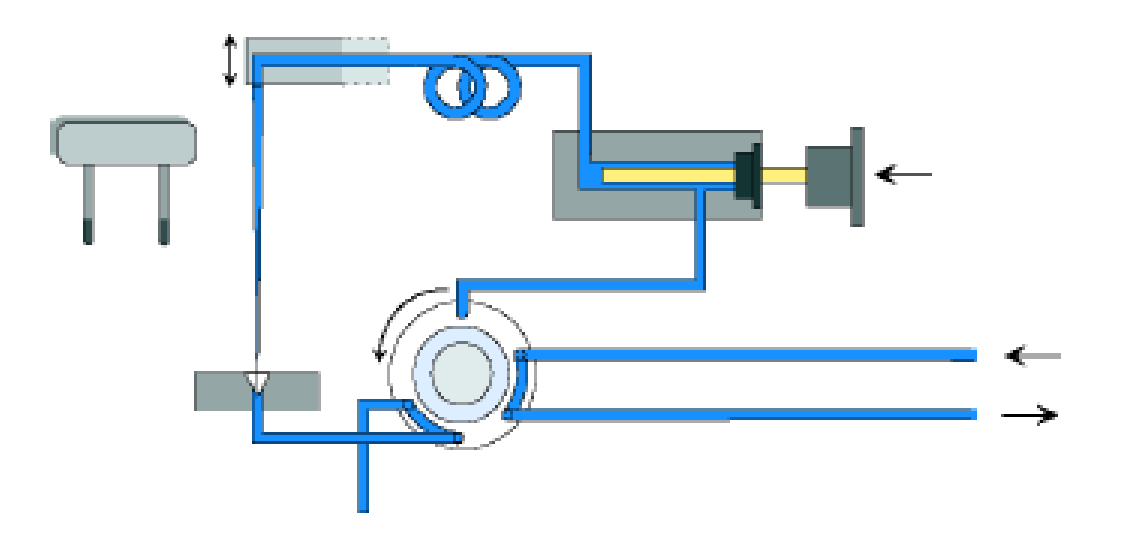

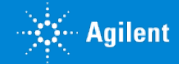

Driving the needle into debris may result in a clogged needle or seat

- In well plate samplers, bottom sensing gives the most consistent position
- But this isn't recommended if there's debris in the bottom of the sample vial
- For vial samplers, a zero offset is approximately
   2 mm from the bottom of a 2 mL vial

Needle height position without bottom sensing: G1367E/G4226A 54 vial tray = 4 mm G1367E/G4226A 100 vial tray = 2.5 mm G7167X 54 vial tray = 5 mm

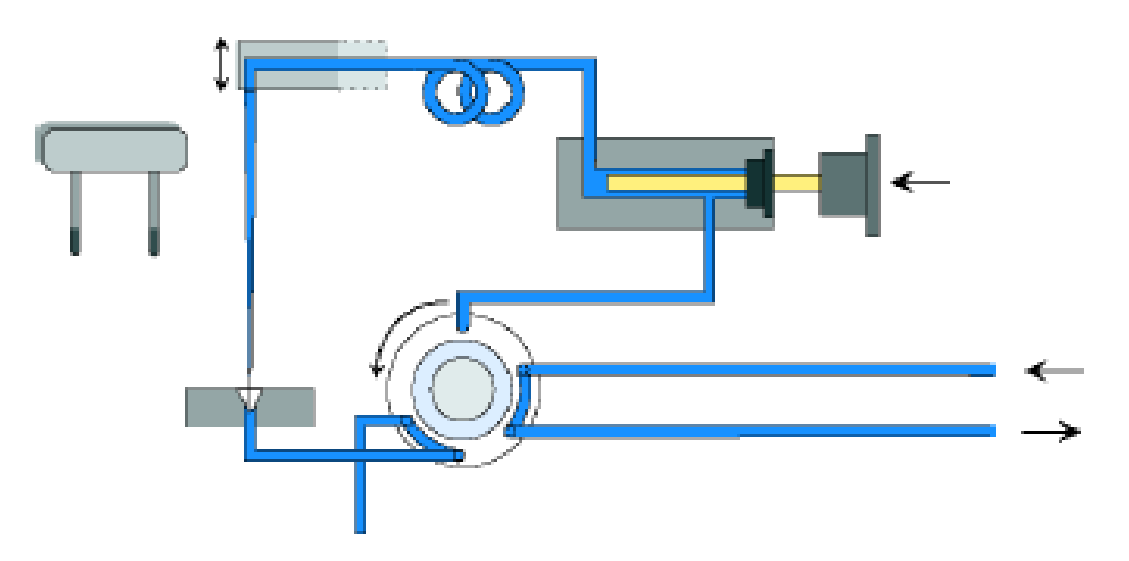

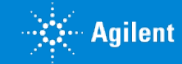

# Locating a Clog

If the pressure doesn't drop when the valve switches to "Bypass", the issue is likely outside the sampler.

- Purge valves:
  - With 1260 Infinity II model pumps, open the manual purge valve. The pressure should drop to between 0 and 5 bar. If the pressure is higher than this, the PTFE filter may be clogged.
  - With 1290 Infinity II model pumps, purging is done through an automated valve, activated using software. 1290 binary pumps have the same PTFE filter, 1290 quaternary pumps have a 5 µm filter frit.

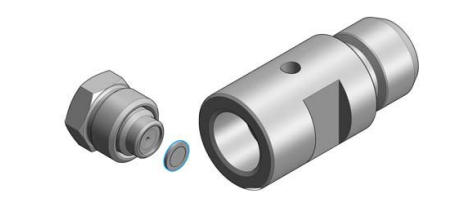

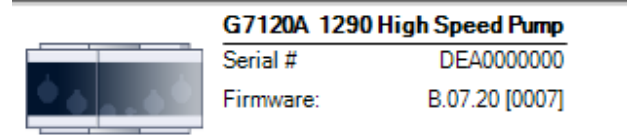

| <b>•</b> • | Lontrois                           |
|------------|------------------------------------|
| Ŧ          | Control                            |
|            | Pump: On Off OStandby Initializing |
|            | Purge + Prime                      |
|            | Purge Process: 🔘 On 💿 Off          |
|            | Prime: 🔘 On 💿 Off                  |

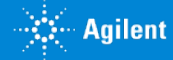

### Locating a Clog

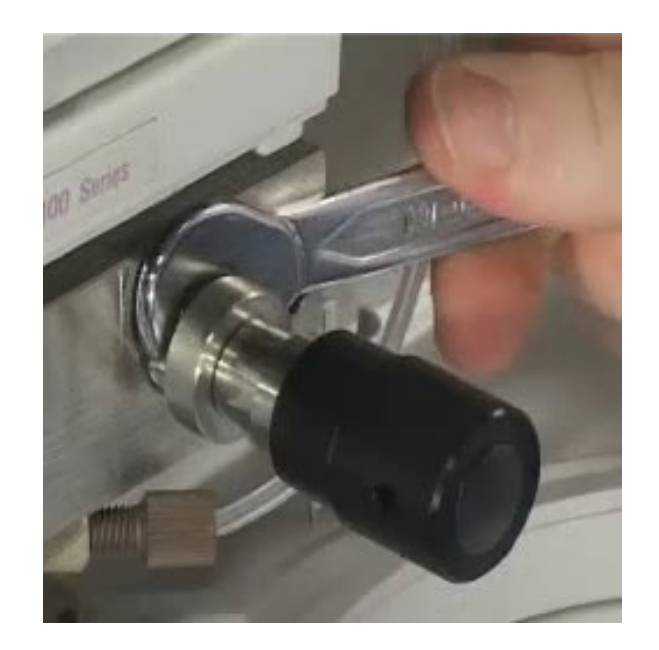

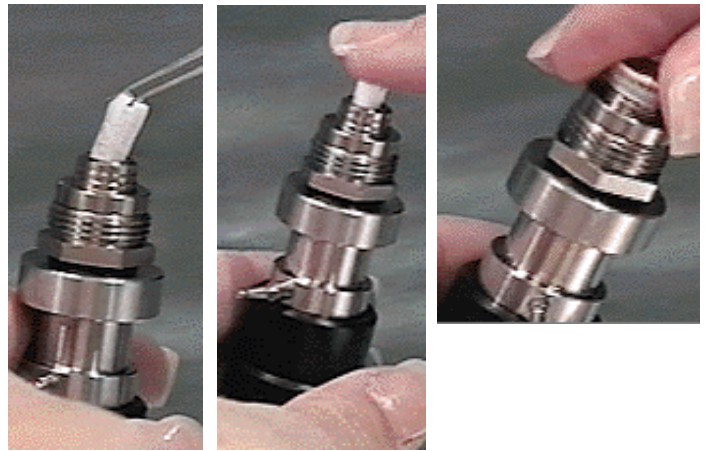

PTFE replacement on a 1260 pump:

- 1. Remove pump outlet and purge waste tubing
- 2. Unscrew the purge valve using a 14 mm wrench
- 3. Remove the gold seal cap
- 4. Remove the frit
- 5. Install the new frit, slot side up
- 6. Replace the gold seal cap
- 7. Reinstall the valve

Re-align the waste tubing in the correct orientation during installation.

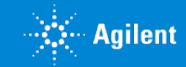

#### From Instrument to Column: Tracking Down the Problem DE27255094 5/27/2022

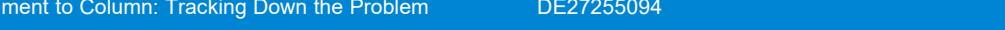

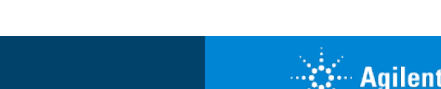

If the pressure doesn't drop when the valve switches to "Bypass", the issue is likely outside the sampler.

Column:

- Open the fitting at the inlet of the column. ٠
- Pumping 1 mL/min of water through an Agilent LC with 0.17 mm id tubing typically shows a pressure of 40 bar.
- If the pressure is much higher than this, a capillary may be clogged. If the pressure appears "normal" the issue may be with the column.

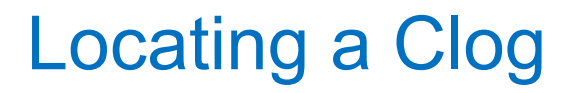

### Locating a Clog

If the pressure doesn't drop when the valve switches to "Bypass", the issue is likely outside the sampler.

Working backwards from detectors:

- Clogs are located by opening a fitting, typically at most a half turn.
- If the pressure drops, the clog is downstream from the fitting or towards the detector. If pressure remains high, the clog is upstream or towards the pump.

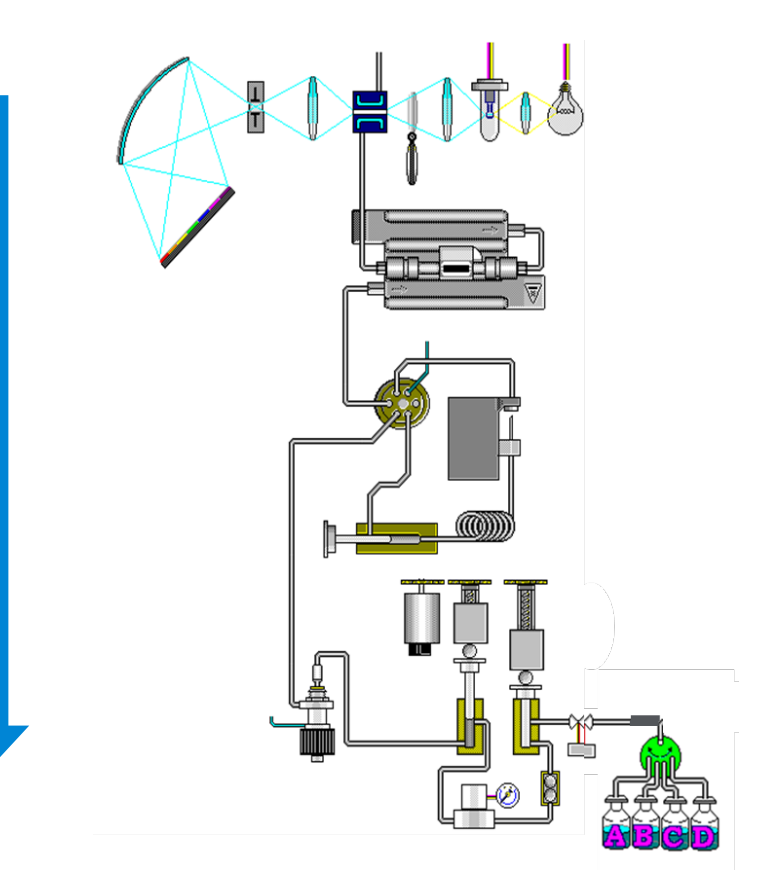

# Changes in System Pressure

#### Low pressure

|   | Potential cause                 | Recommended action                                                                                       |
|---|---------------------------------|----------------------------------------------------------------------------------------------------|
|   | Leak in high-pressure flow path | <ul><li>Visual inspection of flow path</li><li>Instrument diagnostic tests</li></ul>                     |
| • | Wrong mobile phase              | <ul> <li>Check for correct mobile phase</li> <li>Check solvent reservoir and tube connections</li> </ul> |

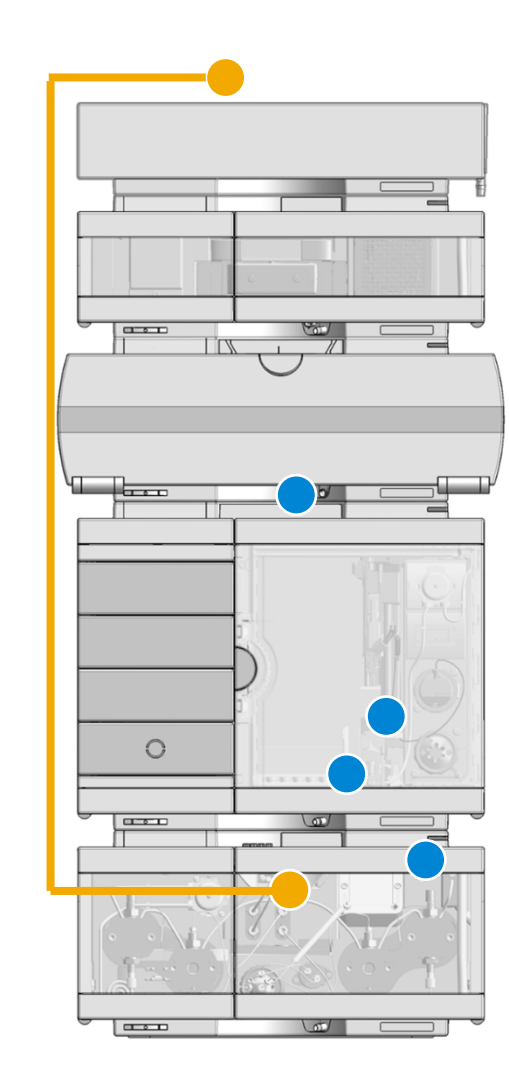

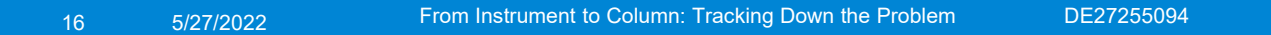

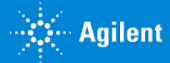

#### Leaks

|                          | Characteristics                                                                                                    |
|--------------------------|----------------------------------------------------------------------------------------------------|
| Parts affected           | Potentially all parts in the flow path                                                                                                    |
|                          | <ul> <li>High potential at frequently operated fitting connections<br/>(such as the column inlet) and parts with high<br/>mechanical stress (rotor seal, needle, and needle seat)</li> </ul> |
| Characteristic           | Lower pressure                                                                                                    |
|                          | <ul> <li>Potentially impacting retention times and peak shape</li> </ul>                                                                                                    |
| Identification           | <ul> <li>Drops of solvent or residues of salt</li> </ul>                                                                                                    |
|                          | System diagnostic tests                                                                                                    |
| Possible root cause      | Loose or bad fitting connections                                                                                                    |
|                          | Cracked capillaries                                                                                                    |
|                          | Worn needle and needle seat                                                                                                    |
| Instant action/first aid | Replace affected parts                                                                                                    |
|                          | Renew or redo fitting connection                                                                                                    |
| Preventive measures      | Use proper fitting connections                                                                                                    |
|                          | <ul> <li>Replace fittings and wear parts in time</li> </ul>                                                                                                    |

#### How Do I Locate a Leak?

- Each Agilent LC module is equipped with a leak sensor
- If liquid is detected, the entire LC stack will shut down
- The LC will not start up again until the sensor has been dried and returned to temperature

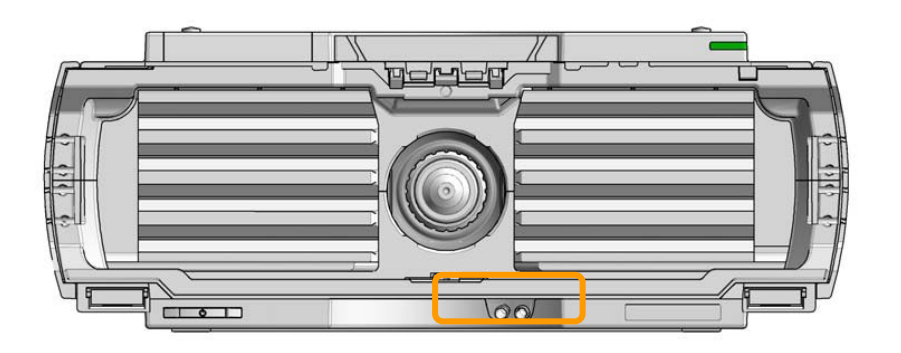

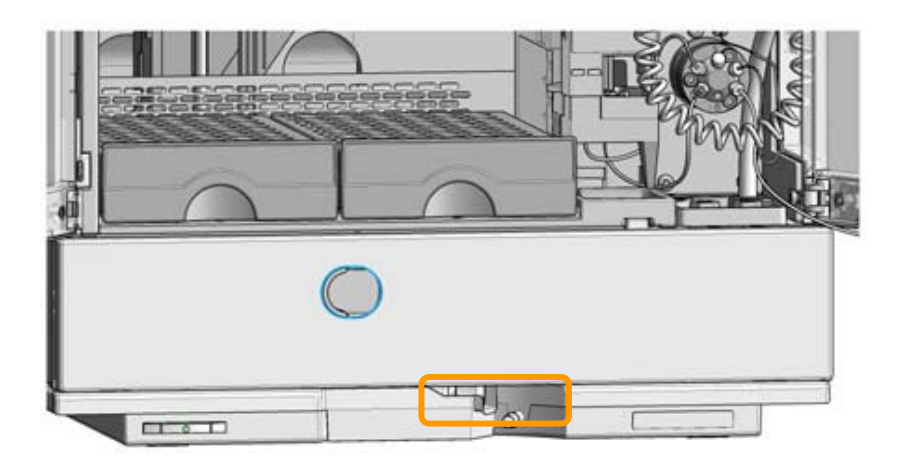

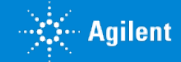

### **Overtightened Fittings**

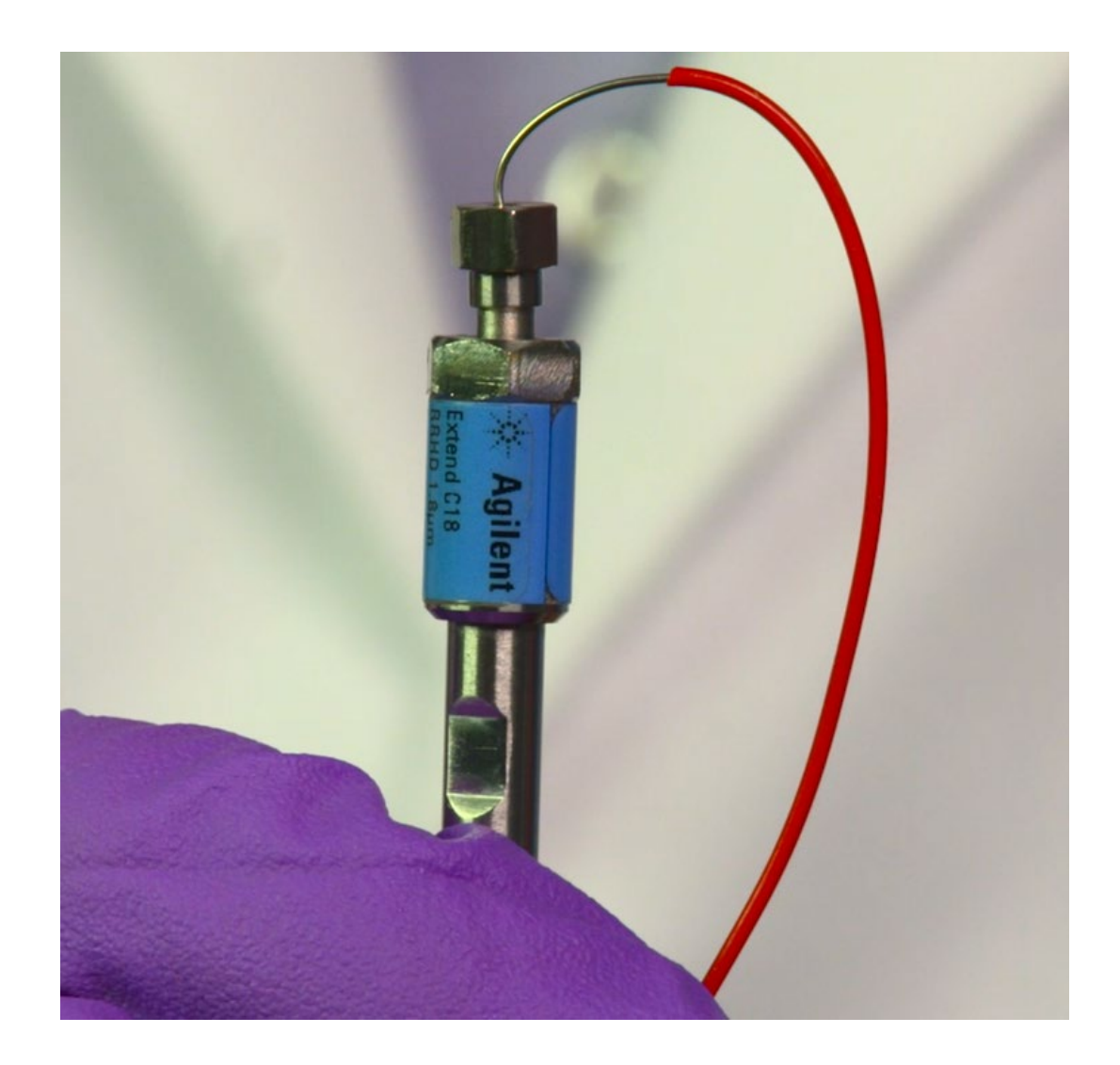

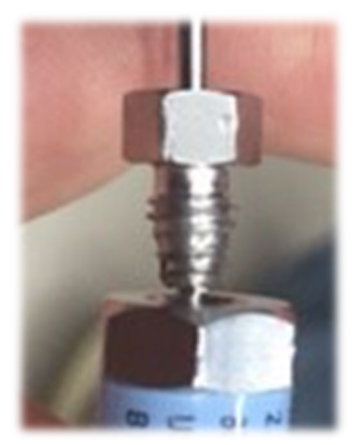

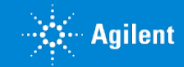

# **Changes in System Pressure**

#### **Pressure fluctuations**

|   | Potential Cause              | Recommended Action                                                                                                    |  |
|---|------------------------------|----------------------------------------------------------------------------------------------------|--|
| • | Air in the system            | <ul> <li>Prime and flush instrument</li> <li>Check for sufficient solvent supply</li> <li>Check for correct plumbing (SSV/MCGV)</li> </ul>                                             |  |
| • | Malfunctions at pump<br>head | <ul> <li>Check for correct degassing</li> <li>Perform pump head diagnostic tests LA</li> <li>Replace defective parts</li> <li>Implement proper maintenance schedule</li> </ul>         |  |
|   | Cavitation effects           | <ul> <li>Check for flow restrictions (solvent bottle to pump head inlet)</li> <li>Clean or replace parts</li> <li>Verify that solvent supply is positioned above pump inlet</li> </ul> |  |

#### Important to know

Pressure fluctuations typically also impact the UV signal due to refractive index effects.

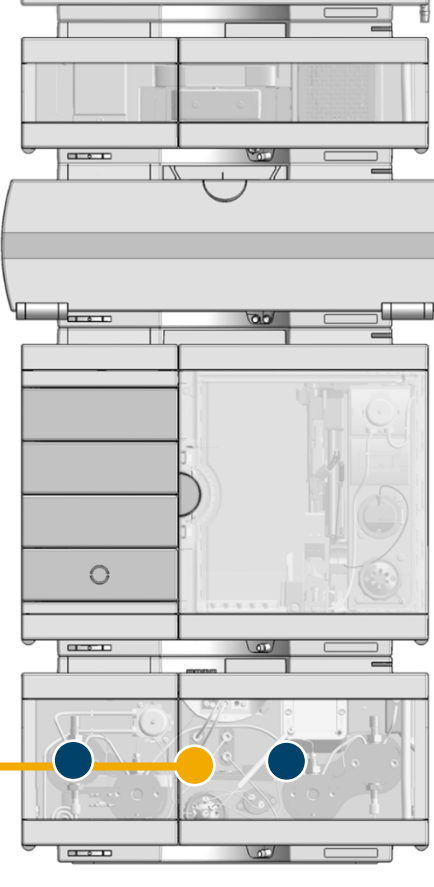

### Peak Shape

|  |  | <br> |
|--|--|------|
|  |  |      |
|  |  |      |
|  |  |      |
|  |  |      |
|  |  |      |
|  |  |      |
|  |  |      |
|  |  |      |
|  |  |      |
|  |  |      |
|  |  |      |
|  |  |      |
|  |  |      |
|  |  |      |
|  |  |      |
|  |  |      |
|  |  |      |
|  |  |      |
|  |  |      |
|  |  |      |
|  |  |      |
|  |  |      |
|  |  |      |
|  |  |      |
|  |  |      |
|  |  |      |

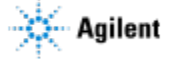

### Changes in Peak Shape Peak tailing

| If applicable to some peaks               | Recommended Action                     |
|-------------------------------------------|----------------------------------------|
| Secondary interactions                    | Check pH of mobile phase (most likely) |
| Small peak eluting on tail of larger peak | Pump malfuntion                        |

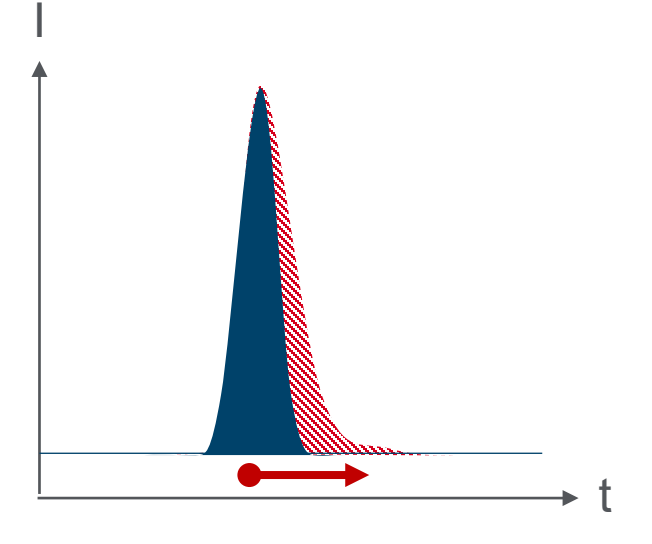

| If applicable to all peaks                      | Recommended Action                                                                                                    |                              |
|-------------------------------------------------|----------------------------------------------------------------------------------------------------|------------------------------|
| Poor tubing connections; high dispersion volume | <ul> <li>Minimize number of connections</li> <li>Check connections/fitting condition and proper seat of fittings</li> </ul> | mAU<br>120<br>80<br>40<br>0  |
| <br>Column damage                               | <ul> <li>Use mungs with spring-loaded function</li> <li>Use specialty, polymeric or sterically protected column</li> </ul>  | mAU<br>180<br>120<br>60<br>0 |
|                                                 | Column cleaning                                                                                                    | 0                            |

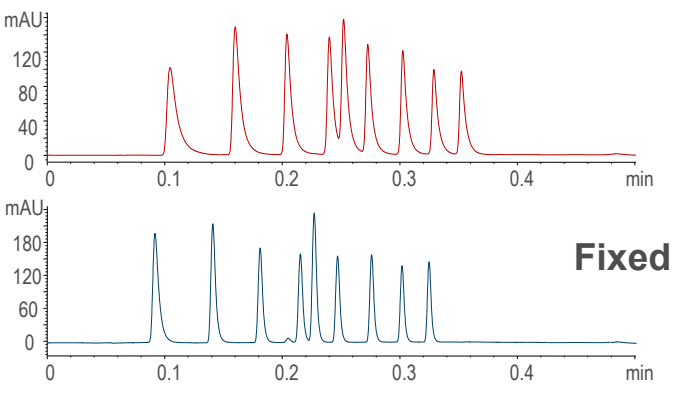

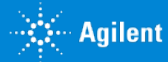

## InfinityLab Quick Connect and Quick Turn Fittings

- Spring-loaded design
- Easy to use
- Works for all column types
- Reusable
- Consistent ZDV connection

#### Spring pushes capillary constantly towards receiving port

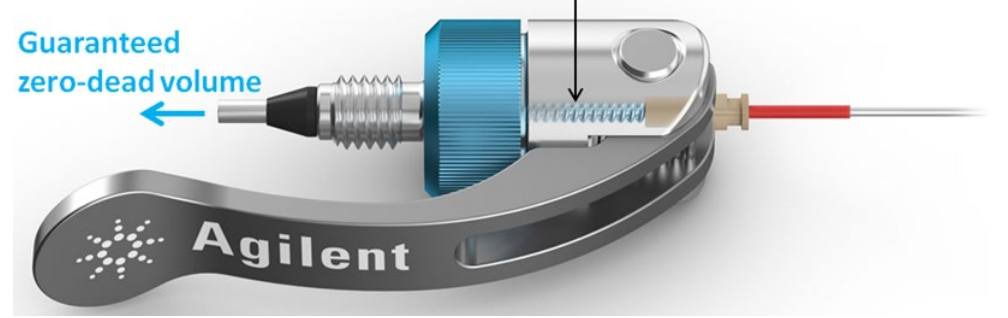

#### **Quick Connect Fitting**

- Finger tight up to 1300 bar
- Hand tighten the nut, then depress the lever

#### **Quick Turn Fitting**

- Finger tight up to 400 bar
- Up to 1300 bar with a wrench
- Compact design

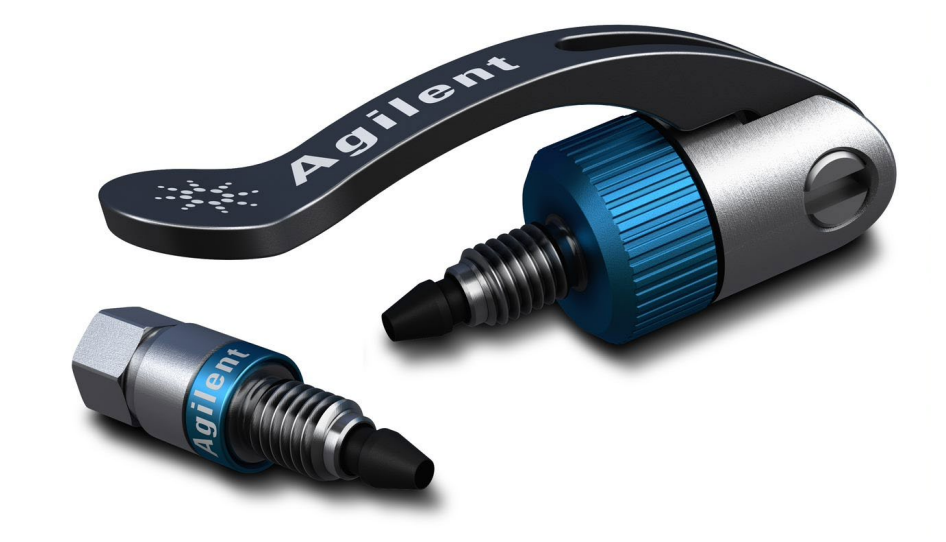

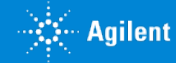

#### Peak Tailing: Column Contamination

Column: StableBond SB-C8, 4.6 x 250 mm, 5 mmMobile phase: 20% H2O : 80% MeOHFlow rate: 1.0 mL/minTemperature: R.T.Detection: UV 254 nmSample: 1. Uracil2. Phenol3. 4-Chloronitrobenzene4. Toluene

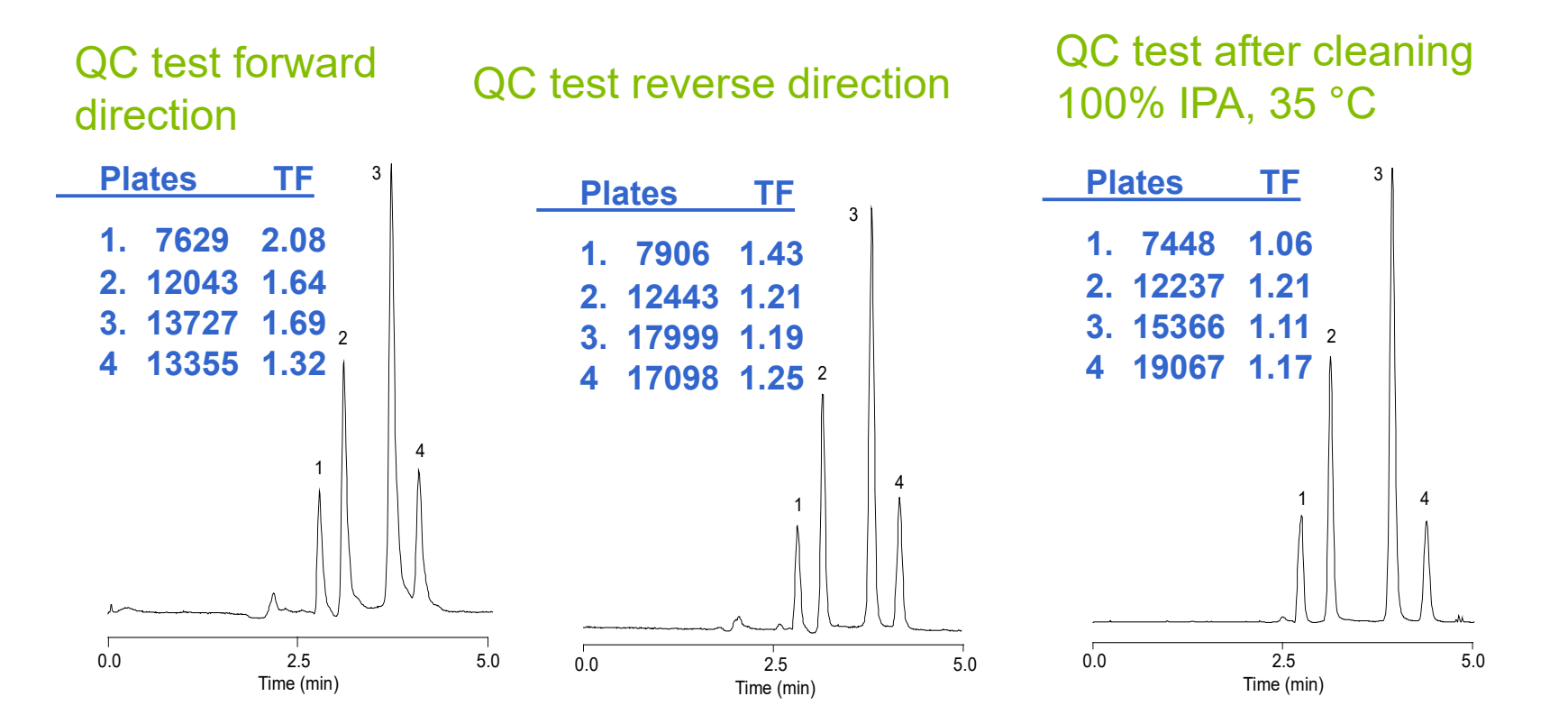

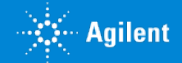

### Changes in Peak Shape Peak splitting/doubling

| P                           | otential Cause                | Recommended Action                                                                       |
|-----------------------------|-------------------------------|------------------------------------------------------------------------------------------|
| Partially plug              | ged column frit               | Backflush column (if applicable)                                                         |
|                             |                               | Use inline filter                                                                        |
|                             |                               | Use guard column                                                                         |
| Column void                 |                               | Replace column                                                                           |
|                             |                               | Use guard column                                                                         |
|                             |                               | Use less aggressive mobile phase conditions                                              |
| Sample volu                 | me overload                   | Use smaller injection volume                                                             |
| Sample solv<br>mobile phase | ent incompatibility with<br>e | <ul> <li>Use mobile phase or weaker miscible<br/>solvent as injection solvent</li> </ul> |
| Issues with i               | njection valve                | Check injector valve parts                                                               |
|                             |                               | Replace worn parts                                                                       |

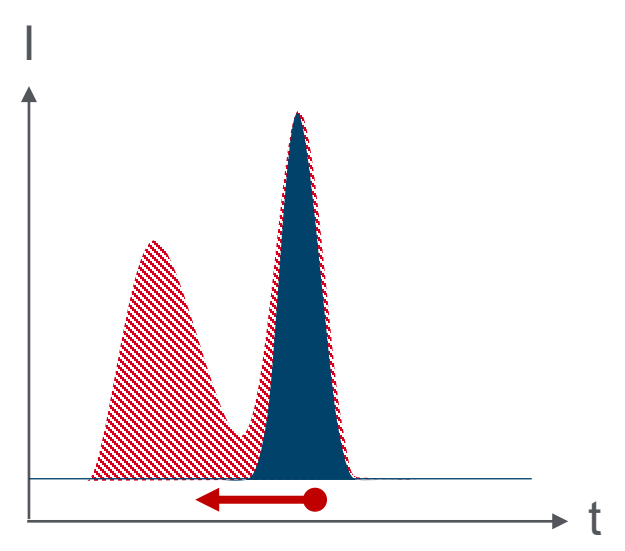

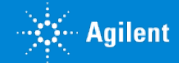

### Changes in Peak Shape Fronting

| Potential Cause      |   | Recommended Action                                                                          |
|----------------------|---|---------------------------------------------------------------------------------------------|
| Channeling in column | • | Replace column<br>Use guard columns                                                         |
| Column overload      | • | Use higher capacity column (increase length, diameter, or change to high-capacity material) |
|                      | ٠ | Decrease sample amount                                                                      |

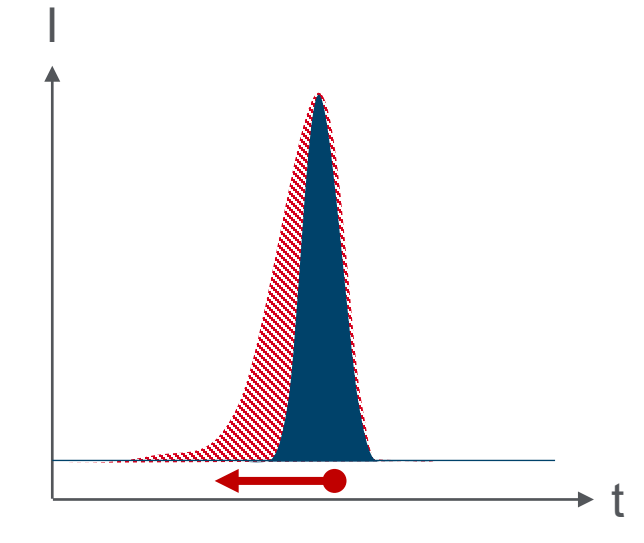

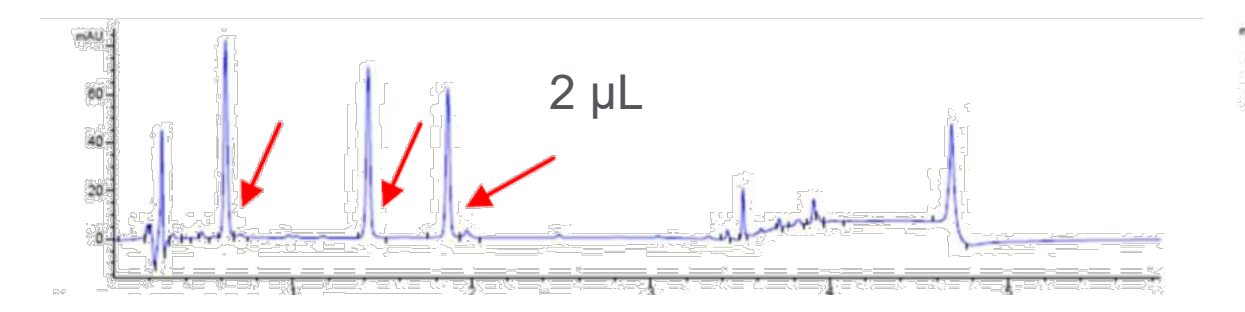

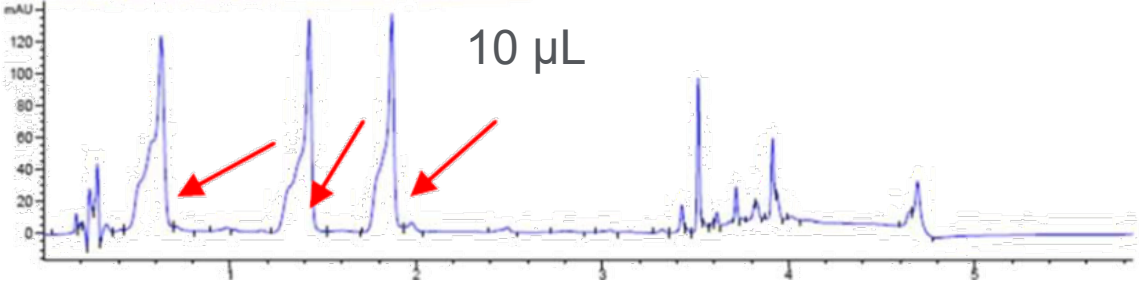

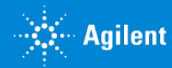

### Changes in Peak Shape Peak broadening

| Potential Cause                    | Recommended Action                                                                                                    |
|------------------------------------|----------------------------------------------------------------------------------------------------|
| Injection volume too large         | Decrease injection volume                                                                                                    |
| Long retention times               | Use gradient elution or stronger mobile     phase                                                                                                    |
| System settings                    | <ul> <li>Check data collection rate</li> <li>Adjust the detector setting or time constant<br/>to the fastest possible value without<br/>compromising signal-to-noise.</li> </ul> |
| Viscosity of mobile phase too high | Increase column temperature                                                                                                    |
| Detector cell volume too large     | Use smallest possible cell volume                                                                                                    |
| Improper fittings and connections  | Ensure that your fitting connections are<br>correct                                                                                                    |
| Extra tubing volume on system      | <ul> <li>Ensure that the tubing is narrow and as<br/>short as possible to avoid extra volume</li> </ul>                                                                          |
| Sample diluent too strong          | Reduce diluent strength                                                                                                    |

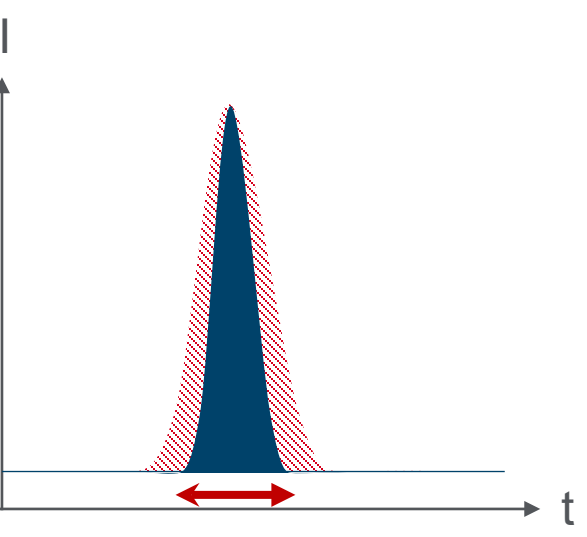

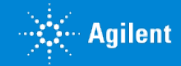

### Strong Diluents Can Disrupt Equilibration – Isocratic Method

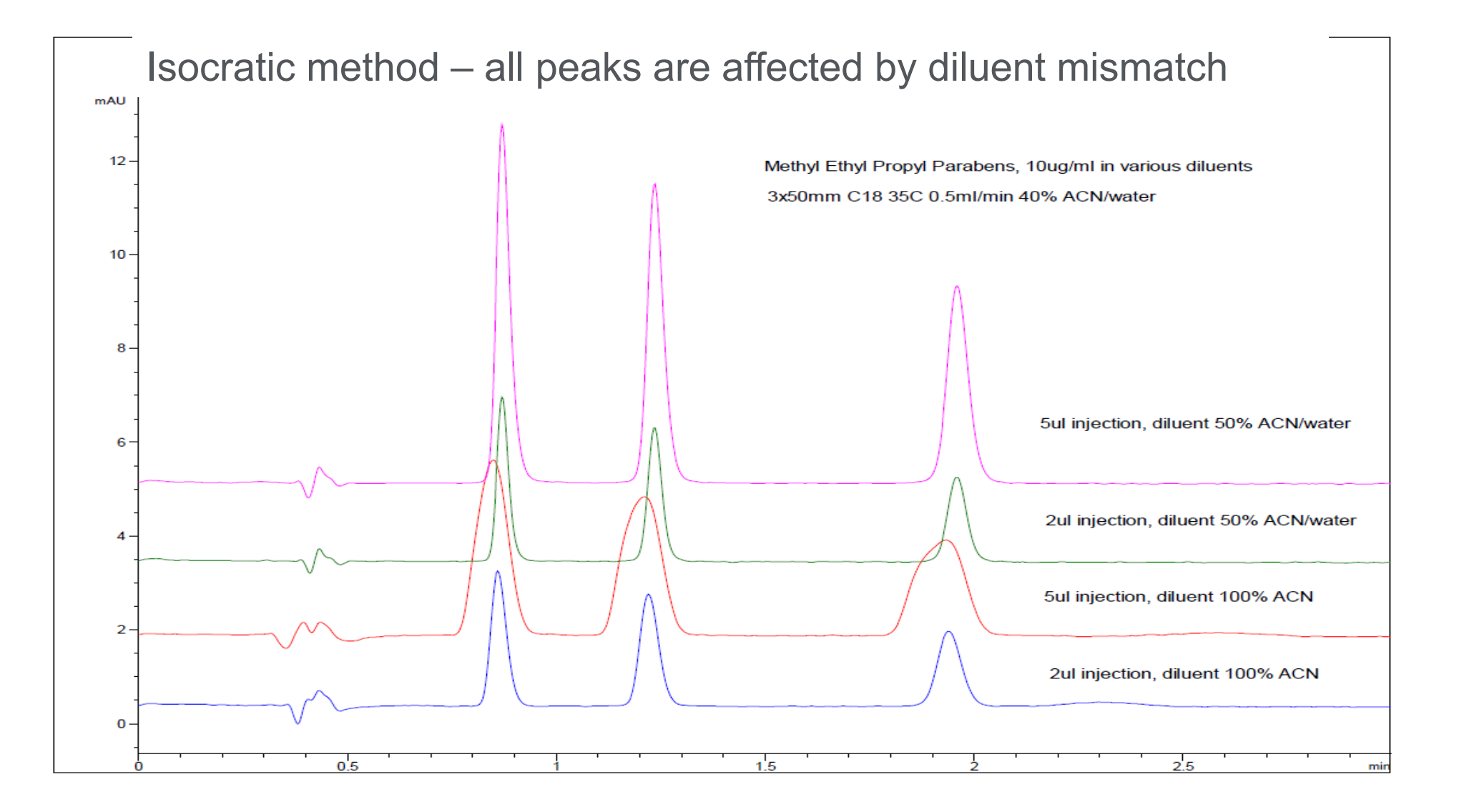

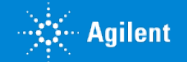

### Strong Diluents Can Disrupt Equilibration – Gradient Analysis

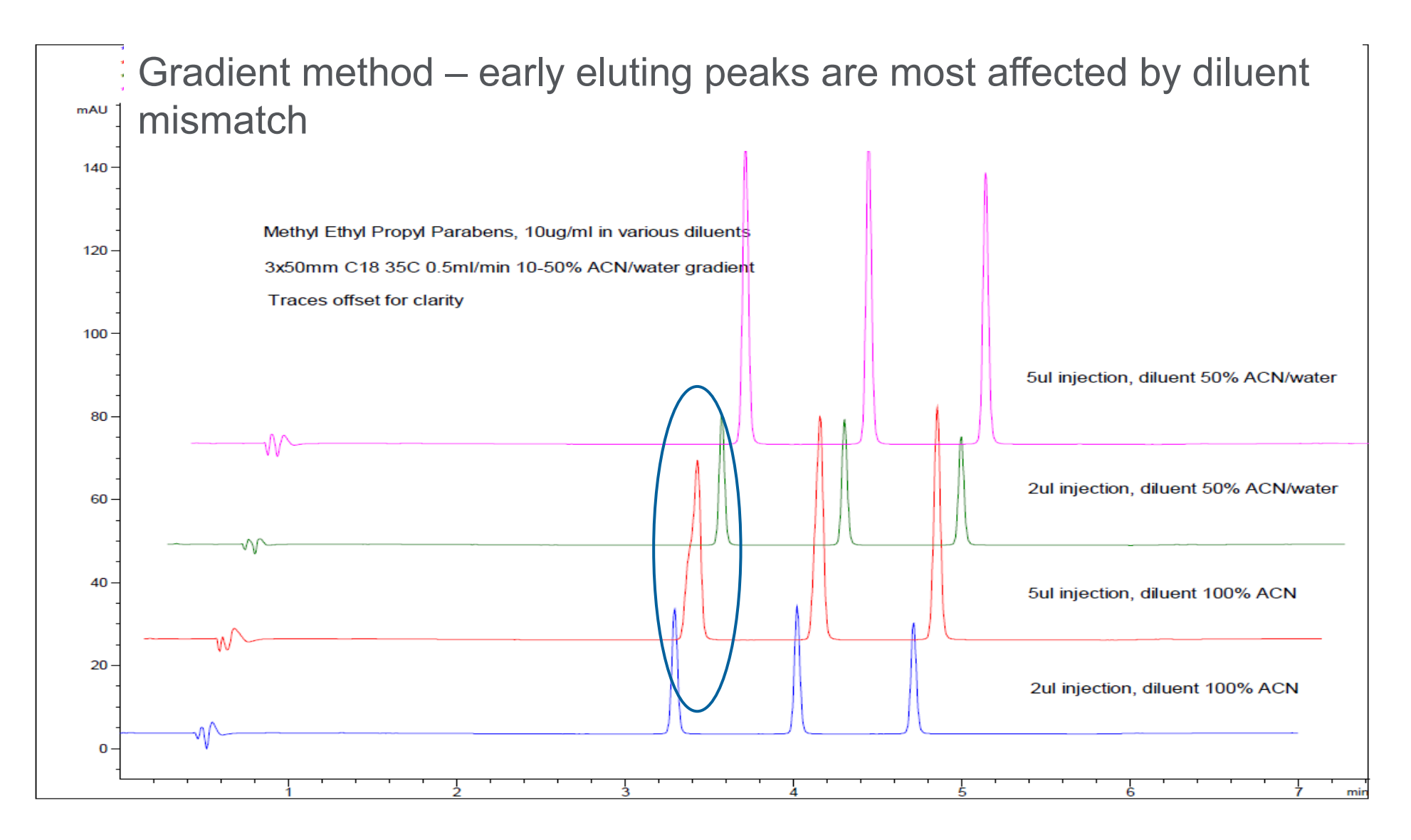

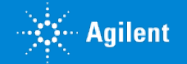

#### Comparison of Peak Shape at Low and High Loads Broadening and Tailing

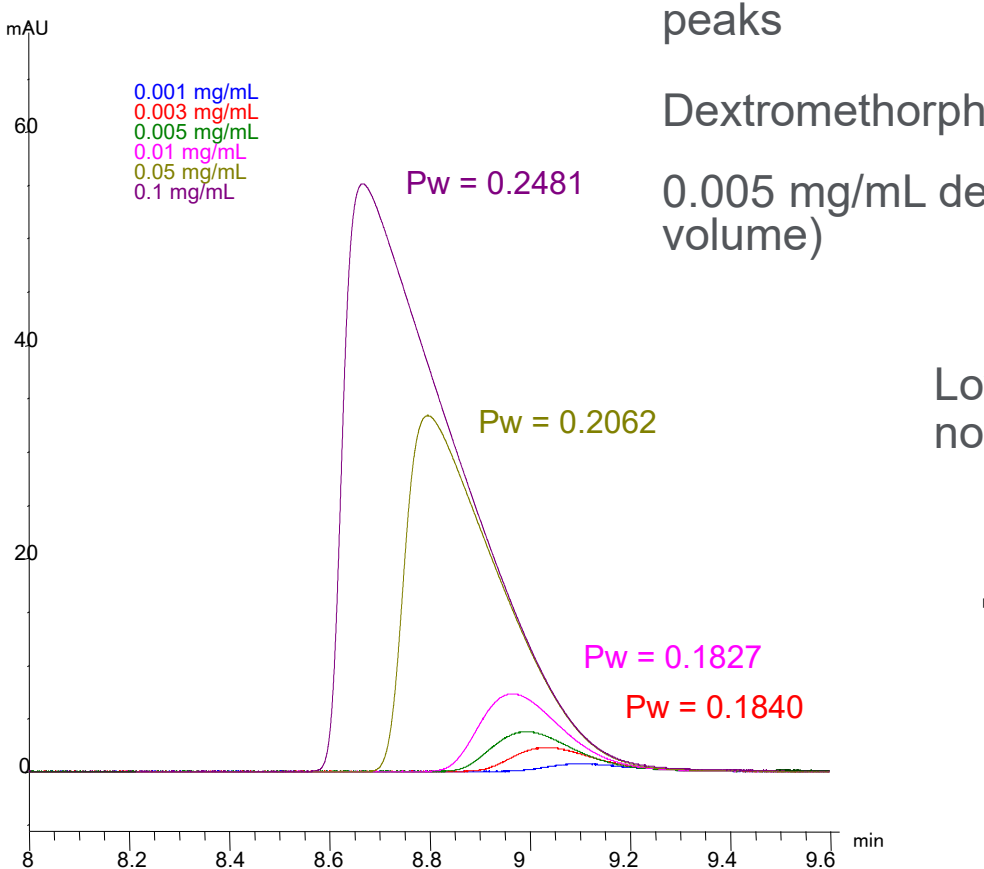

High sample loads give broad or broad and tailing

Dextromethorphan is 35% broader at high load

0.005 mg/mL dextromethorphan (4.1 uL injection

Low sample loads provide symmetrical, nontailing peaks with narrow peak widths

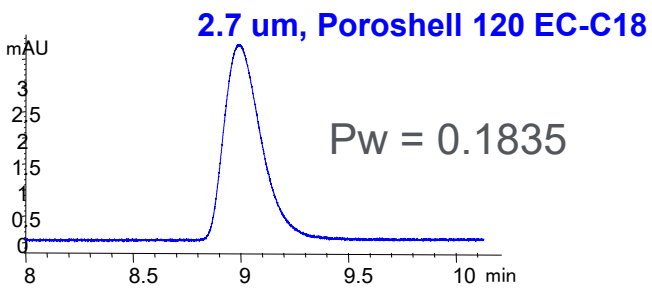

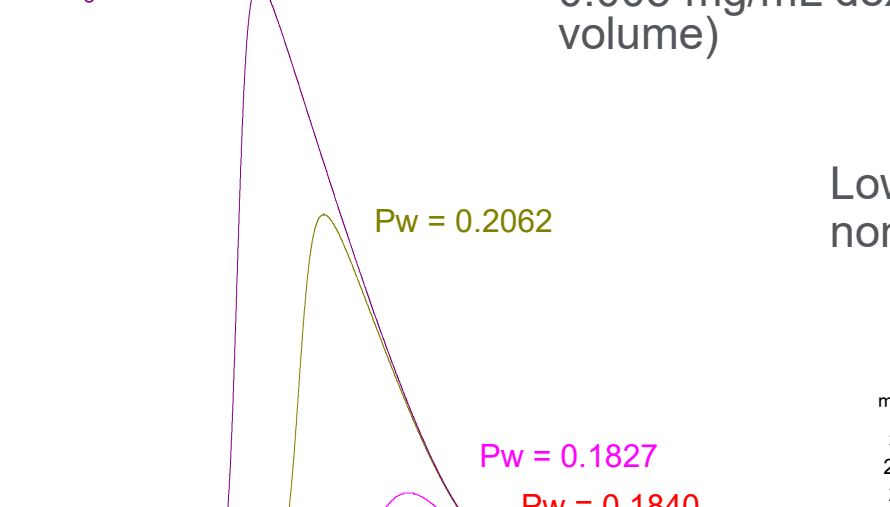

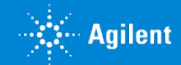

**Changes in Separation** 

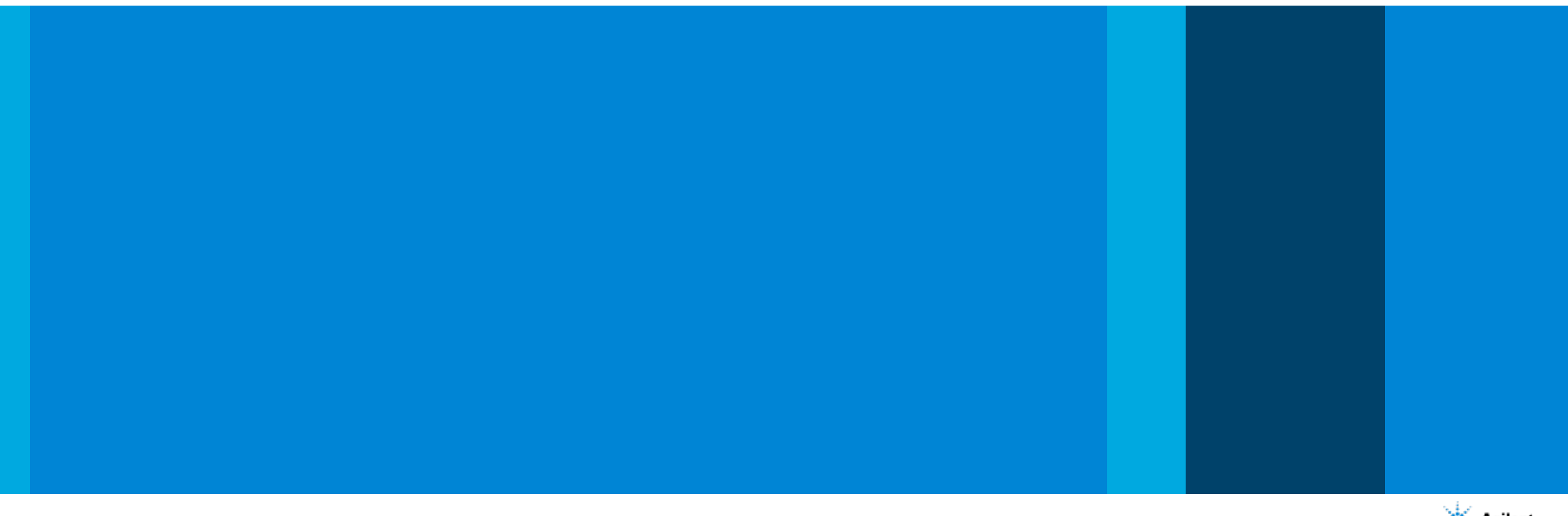

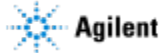

## **Changes in Separation**

#### Retention time changing

| Potential Cause                                                                       | Recommended Action                                                                                     |
|---------------------------------------------------------------------------------------|----------------------------------------------------------------------------------------------------|
| Inconsistent online mobile phase mixing                                               | Ensure gradient system is delivering constant composition check vs. manual preparation of mobile phase |
| Flow rate changing                                                                    | Check 'pressure fluctuation'                                                                           |
| Column temperature varying                                                            | Thermostat column and<br>ensure constant lab temperature                                               |
| Equilibration time insufficient with gradient run or change in isocratic mobile phase | Flush with at least 10 column volumes after solvent change or gradient conclusion                      |
| Selective evaporation of mobile phase component                                       | Keep solvent reservoirs covered prepare fresh mobile phase                                             |
| Buffer capacity insufficient                                                          | Use > 20 mM concentration of buffer                                                                    |
| Contamination buildup                                                                 | Occasionally flush column with strong solvent to remove contaminants                                   |
| First few injections – adsorption on active sites                                     | Condition column by initial injection of concentrated sample                                           |
| Column overloaded with sample                                                         | Decrease injection volume or concentration                                                             |
| Mobile phase composition changing                                                     | Follow 'best practices'                                                                                |

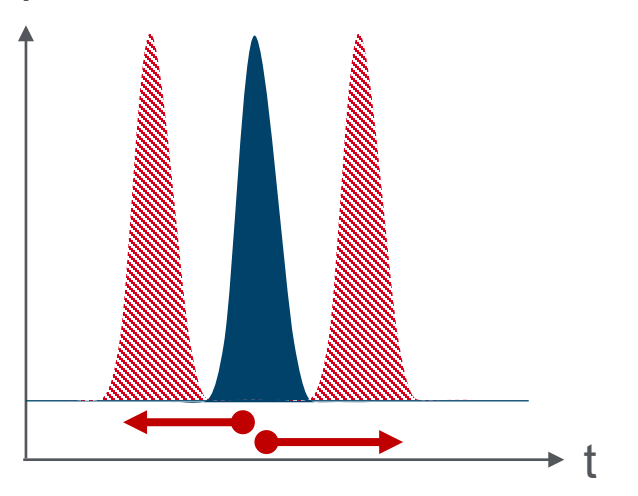

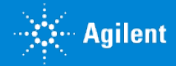

#### **Mobile Phase Preparation**

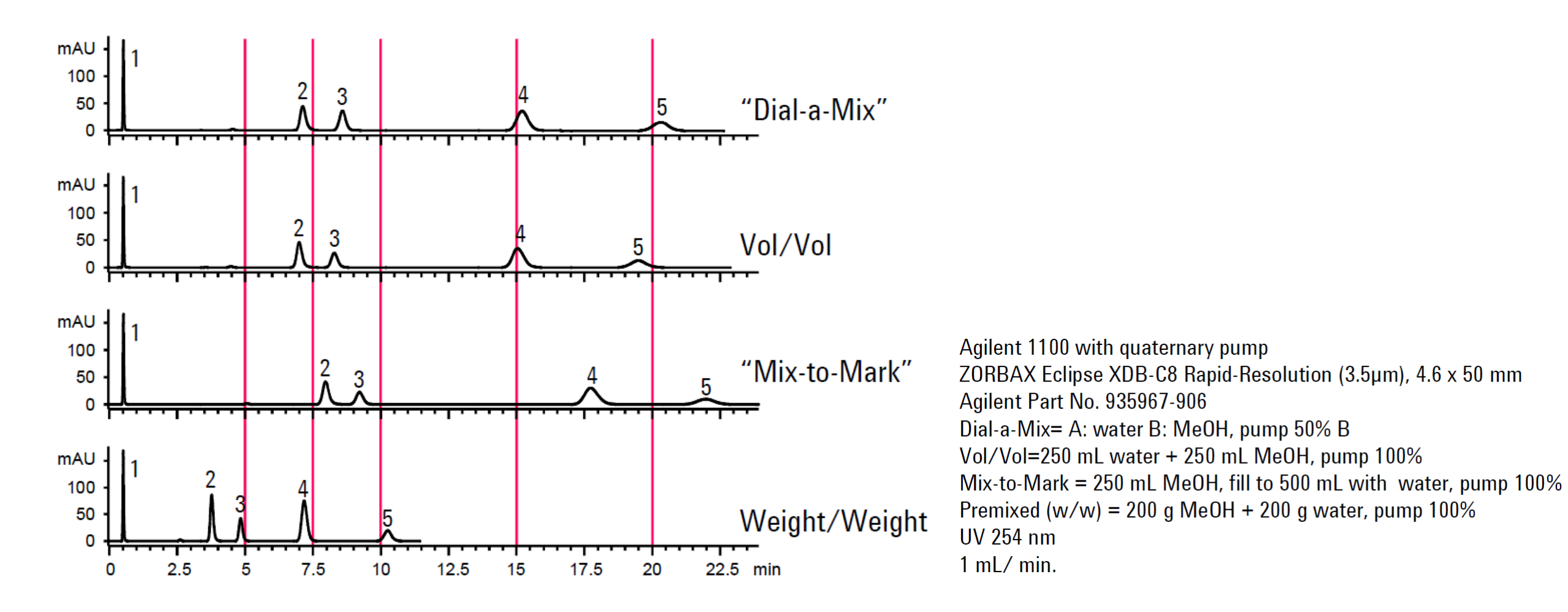

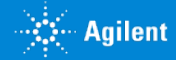

# Retention Time Shift – Selectivity Differences Due to Incorrect pH

pH 4.5 shows selectivity change from lot-to-lot for basic compounds

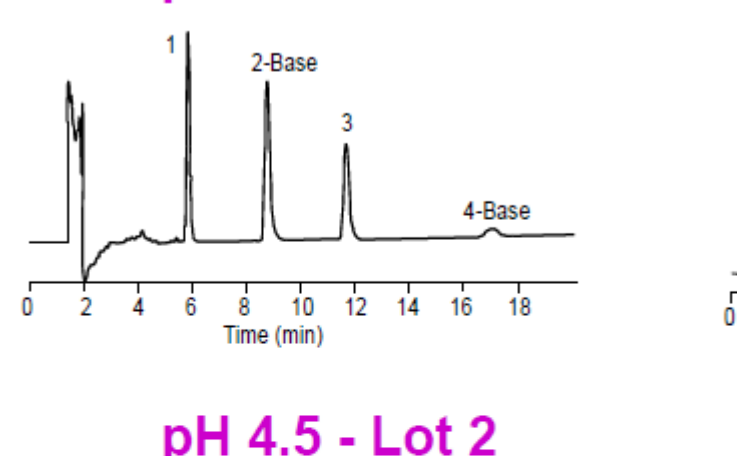

pH 4.5 - Lot 1

pH 3.0 - Lot 1

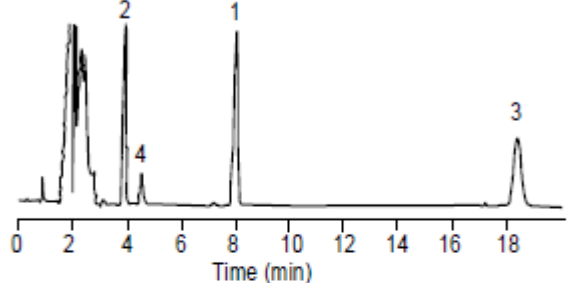

pH 3.0 shows no selectivity change from lot-to-lot

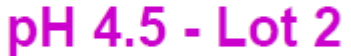

10

Time (min)

٠

12 14

2-Base

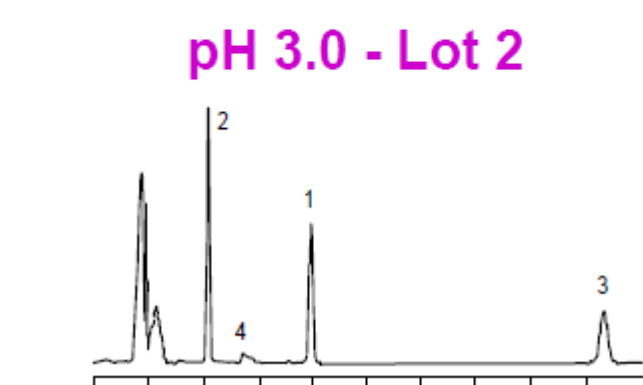

8

Time (min)

10

12 14 16

For method ruggedness

16

4-Base

18

- Test three different column lots
- Compare  $R_s$  for the three lots
  - •If  $\Delta R_s$  is too large, modify method

0

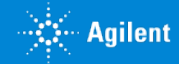

# **Changes in Separation**

#### Ghost peaks, carry over

| Potential Cause                                   | Recommended Action                                          |
|---------------------------------------------------|-------------------------------------------------------------|
| Peaks from previous injection                     | <ul> <li>Flush column to remove<br/>contaminants</li> </ul> |
|                                                   | Check with blank injection                                  |
| Specific interaction with metal surfaces          | Passivate instrument                                        |
|                                                   | Use InfinityLab Deactivator Additive                        |
|                                                   | Use bio-inert LC equipment                                  |
| Contamination or unknown interferences in samples | Proper sample cleanup                                       |

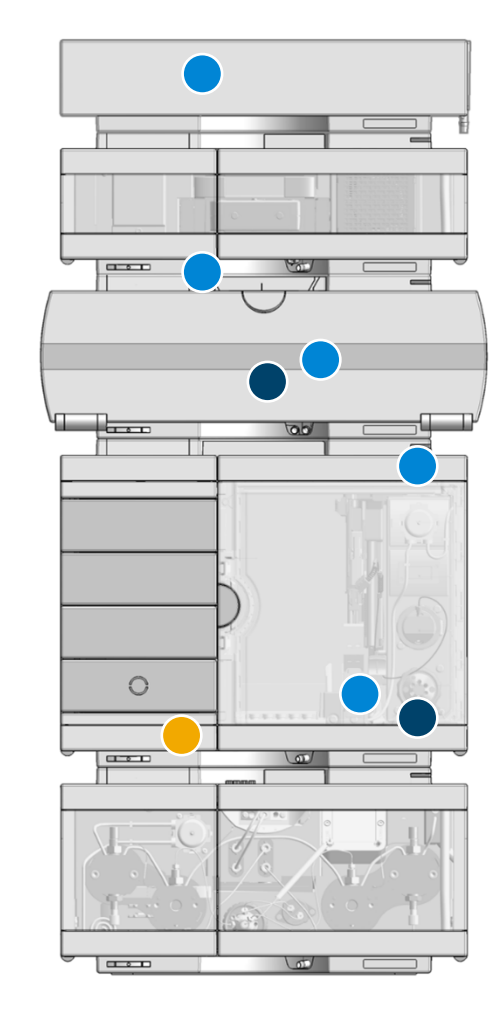

**BIO** INERT

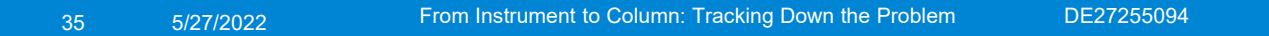

### Mobile Phase Hygiene

Contaminated mobile phases can cause:

- Lower sensitivity
- Rising/drifting baselines
- Higher noise
- Ghost peaks with gradient separations

Often the issue is confused with autosampler carryover.

It can be identified by repeating the gradient run without sample injection or increasing the pre-run equilibration.

Always run multiple blanks before standards or samples to distinguish gradient artifacts from possible carryover.

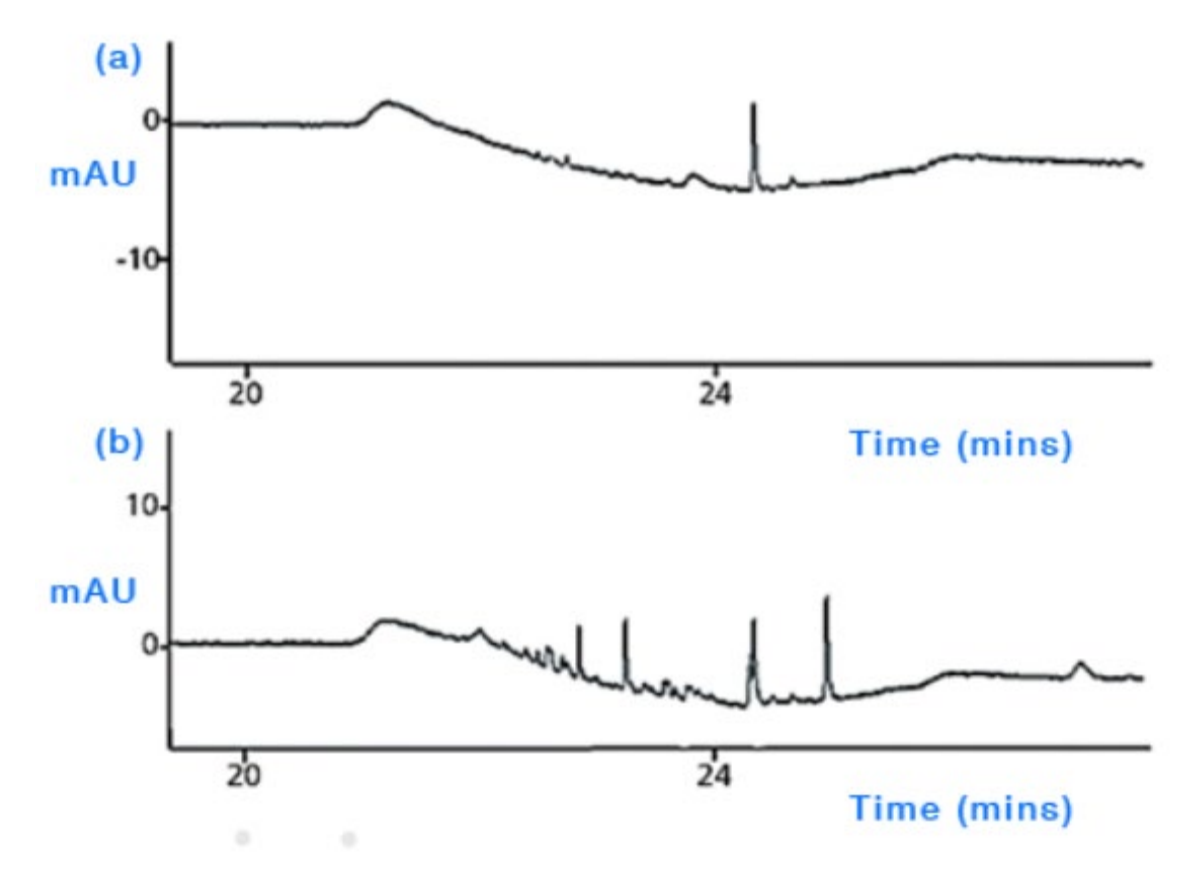

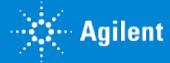

### Mobile Phase Hygiene: Glassware

# Improper cleaning of solvent bottles can cause contamination of mobile phases and result in gradient artifacts

- Wash solvent bottles with hot water, deionized water, and organic solvent (IPA or acetonitrile).
- Leave glassware inverted on paper towels on a bench or clean pegboard dowels to dry.
- Avoid using detergents. If it is necessary to use detergents to get glassware clean, rewash with plenty of hot and cold water so that all detergent residues are removed. Follow with deionized water and organic (IPA or acetonitrile) rinses.
- Store glassware inverted on shelves or in drawers, or cover openings.

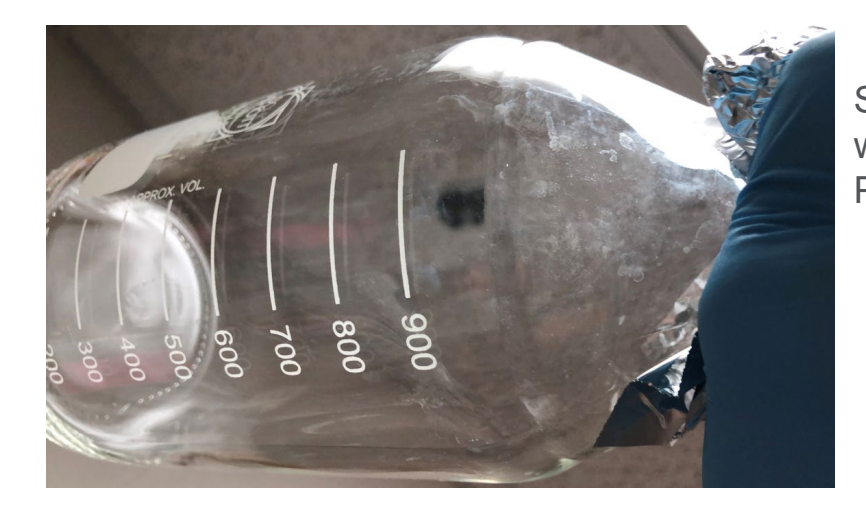

System blank injection, water/ACN gradient on a C18 column, PEG contamination

MS response

5/27/2022 From Instrument to Column: Tracking Down the Problem DE27255094

37

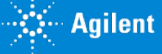

### Mobile Phase Hygiene: Solvent Purity and Buffer Preparation

- Use HPLC grade organic mobile phases
- Use HPLC grade water or Milli-Q DI water
- Use HPLC grade reagents, including salts, ion pair reagents, and base and acid modifiers
- Always rinse pH electrodes thoroughly when measuring/adjusting the pH of the mobile phase
- Prepare fresh buffers to avoid contaminants from the growth of bacteria or algae
- Filter your mobile phase buffer with 0.45 µm filter before use
- Solvent filters installed at the end of solvent lines should be replaced periodically

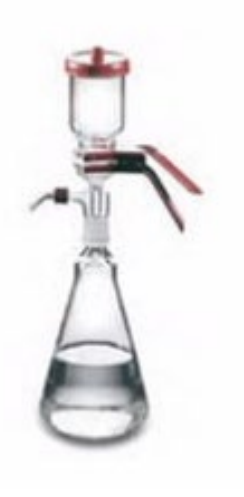

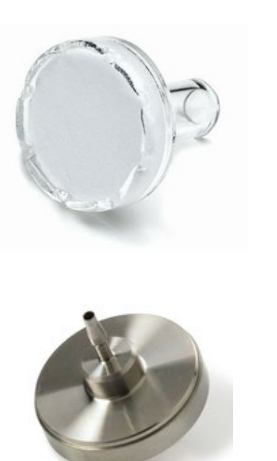

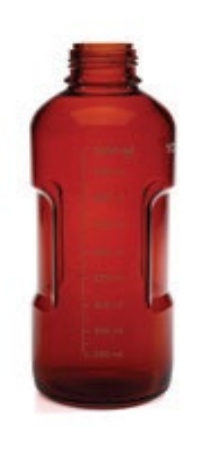

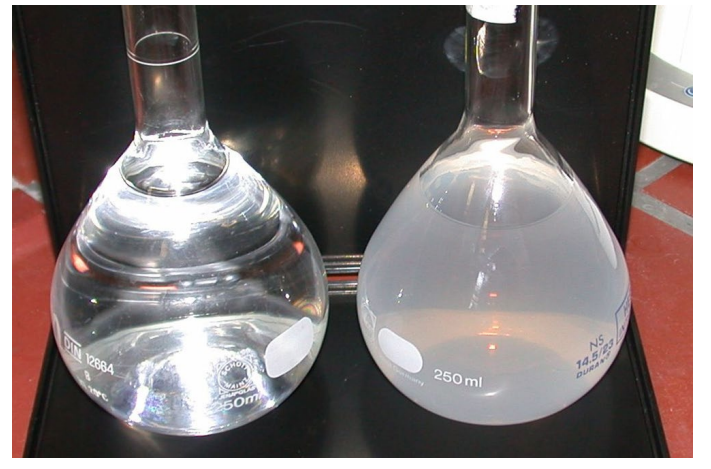

100% ACN

90%ACN+10% buffer (10 mM phosphate)

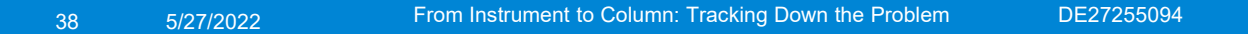

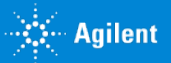

### Autosampler Carryover

Common sources:

- Exterior of needle (use needle wash)
- Worn needle seat
- Worn rotor seal
- Poorly made fitting

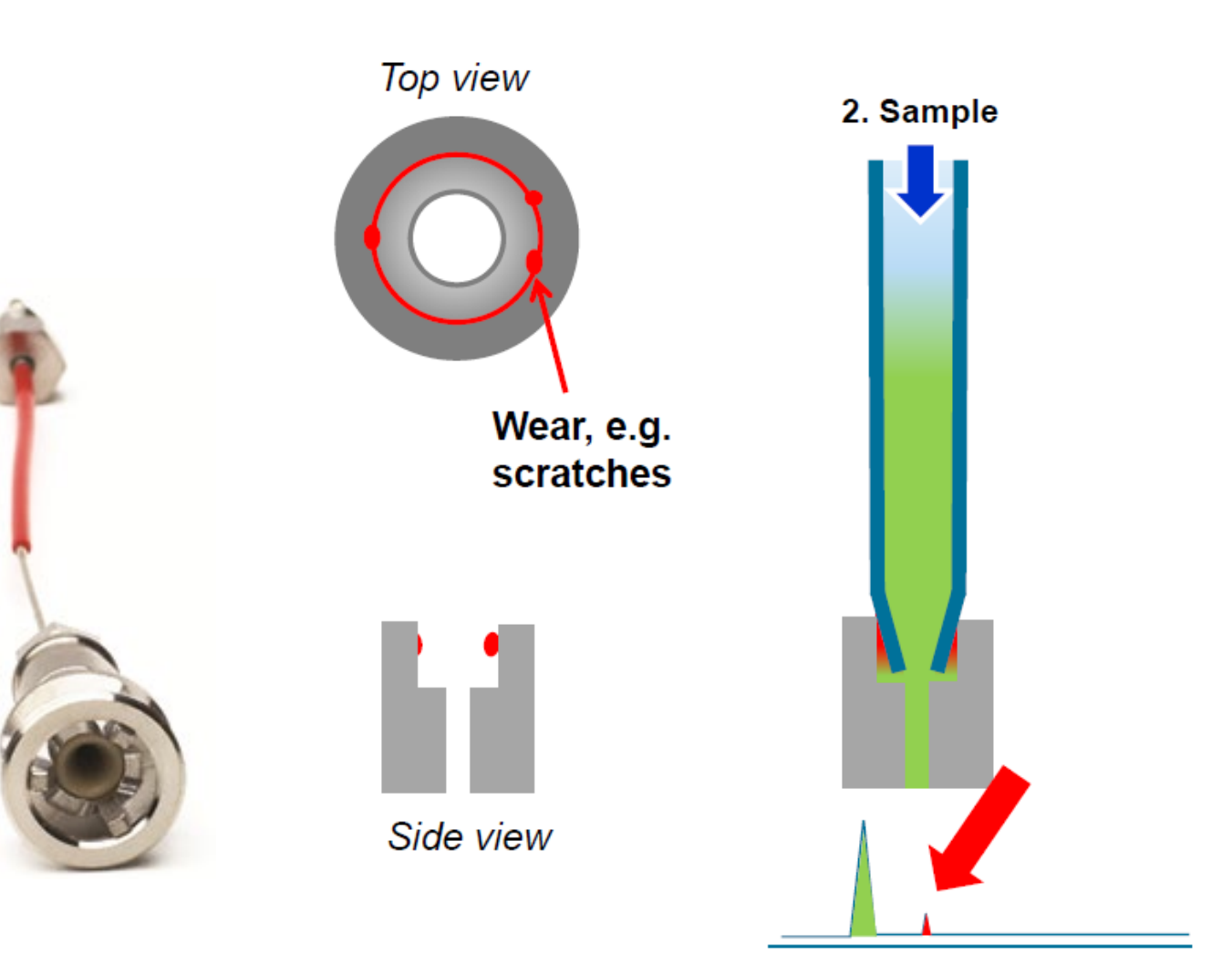

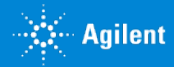

#### Autosampler Carryover

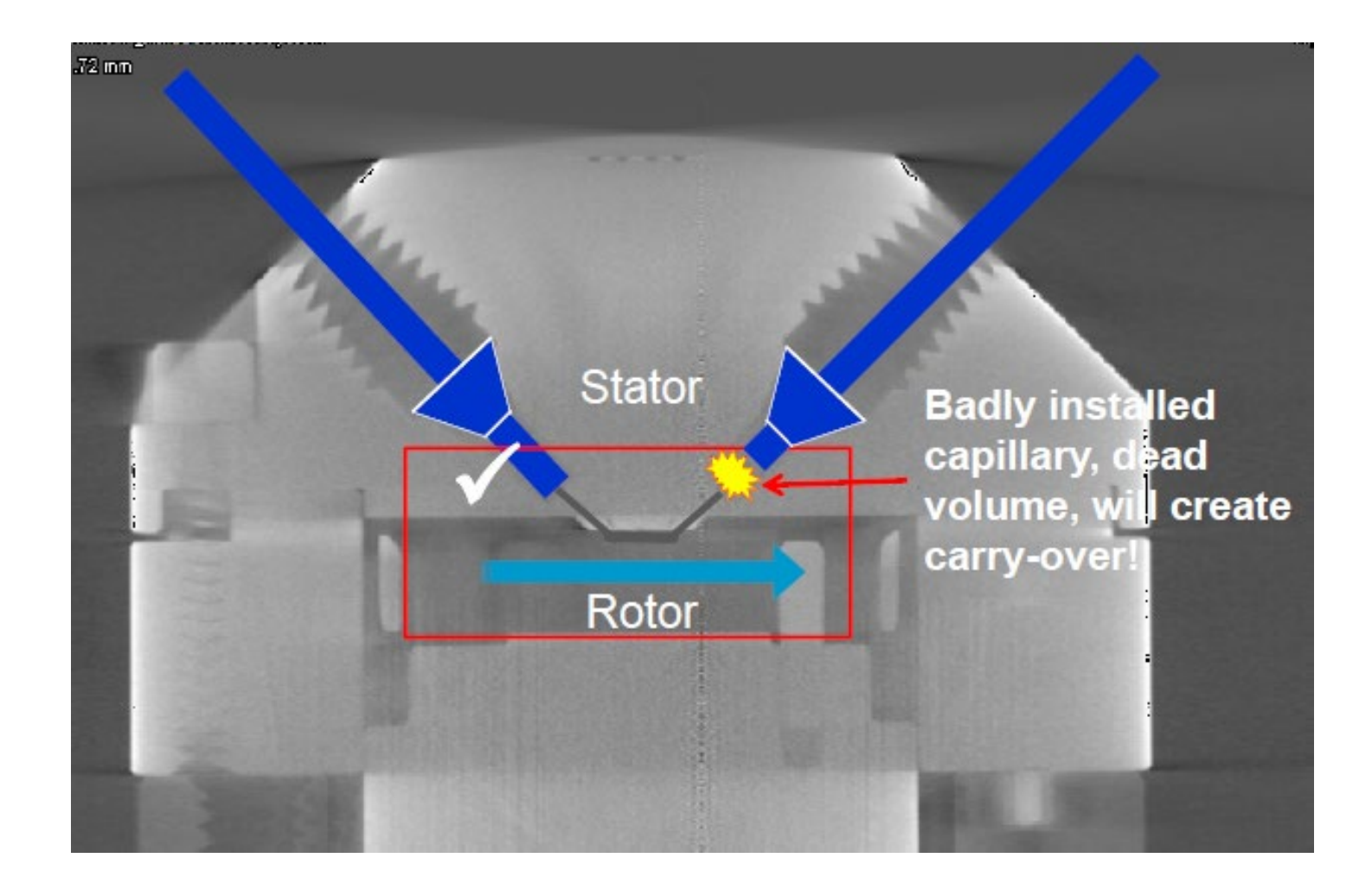

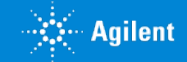

**Changes in Detection** 

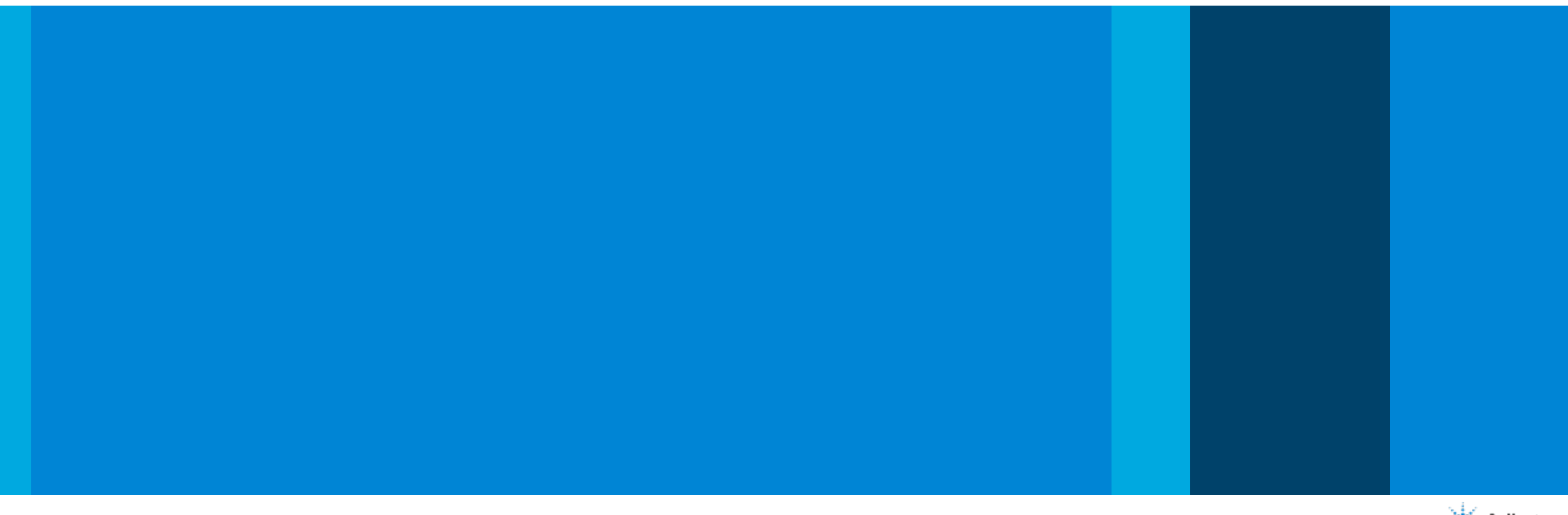

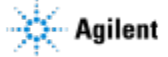

### Changes in Detection Noisy baseline

|   | Potential Cause                                           | Recommended Action                                                                                                    |
|---|-----------------------------------------------------------|----------------------------------------------------------------------------------------------------|
|   | Gas bubbles in mobile phase                               | <ul><li> Apply degassing</li><li> Check degasser performance</li></ul>                                                    |
|   | Low difference between sample and mobile phase absorbance | <ul> <li>Check absorbance values of sample vs.<br/>mobile phase</li> </ul>                                                |
| • | Contamination                                             | <ul><li>Use degassed HPLC-grade solvents</li><li>Flush system</li><li>Clean up the sample</li></ul>                       |
|   | Detector optics                                           | <ul> <li>Perform intensity test</li> <li>Check signal with flow cell removed if possible</li> <li>Replace lamp</li> </ul> |
|   | Pressure instability                                      | Check 'pressure fluctuation'                                                                                              |

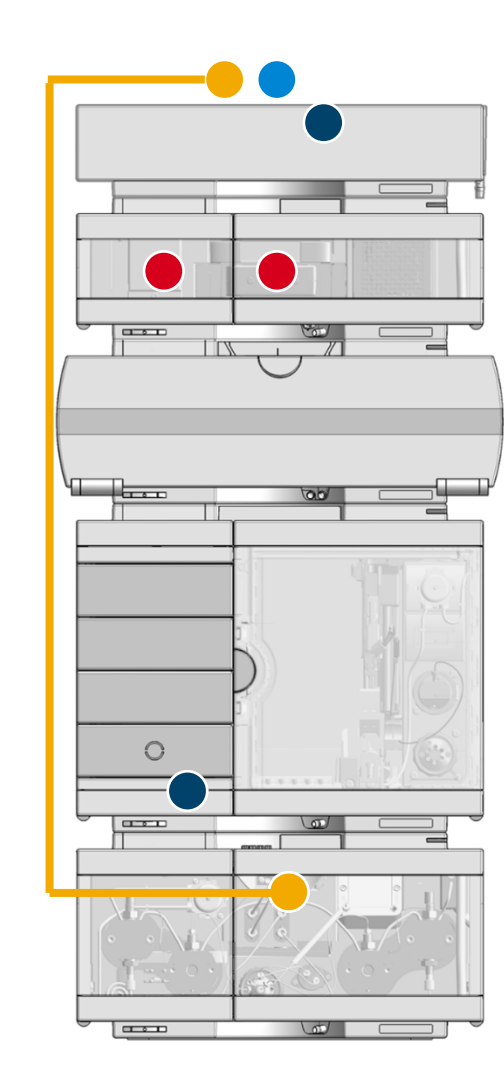

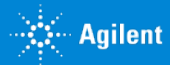

How do I know if my UV lamp is good?

- Visual inspection of an equilibrated baseline
- Accumulated UV lamp on-time from RFI tag or Lab Advisor
- Lab Advisor intensity test
- Lab Advisor ASTM drift and noise test
- Lab Advisor cell test

| All Cour | nters 🔿 Cou | unters with Limit  |                             |        |         |          |      |         |
|----------|-------------|--------------------|-----------------------------|--------|---------|----------|------|---------|
|          |             | т                  | itle Value                  | Unit   | Limit   | Progress |      |         |
| Ē        | Test system |                    |                             |        |         |          |      |         |
|          | G4220A      | 1290 Bin Pump      |                             | 0      | Hour    | 3000     | 0%   | ×       |
|          | Serial #    | DEBAA00157         |                             | 3.45   | Liter   | 50       | 6%   | $\star$ |
|          |             |                    |                             | 8.64   | Liter   | 50       | 17%  | $\star$ |
|          |             | 1                  |                             | 631    | Count   | 15000    | 4%   | $\star$ |
|          |             |                    | Liquimeter (A+B)            | 12.09  | Liter   | 0        | 0%   | $\star$ |
|          | G4226A      | 1290 ALS           |                             | 0      | Count   | 1000     | 0%   | $\star$ |
| · · ·    | Serial #    | DE93000560         | Needle into seat counter    | 1191   | Count   | 1500     | 79%  | *       |
|          |             |                    |                             | 1.53   | Hour    | 3000     | - 0% | $\star$ |
|          |             | 1                  | Valve switching counter     | 2418   | Count   | 60000    | 4%   | $\star$ |
| _        | G4212A      | 1290 DAD           | Accumulated UV lamp on-time | 2519.0 | 65 Hour | 2000     | 100% | *       |
| -        | · Serial #  | DEBAF00163         | UV lamp ignition counter    | 28     | Count   | 1500     | 1%   | $\star$ |
|          |             |                    | UV lamp on-time             | 360.6  | 5 Hour  | 0        | 0%   | ×       |
|          | 🖬 🗐 🕞 🕞 🕞   | 1200 Instant Pilot |                             |        |         |          |      |         |
|          | Serial #    | PP55055002         |                             |        |         |          |      |         |

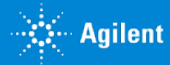

Diode array and multiple wavelength

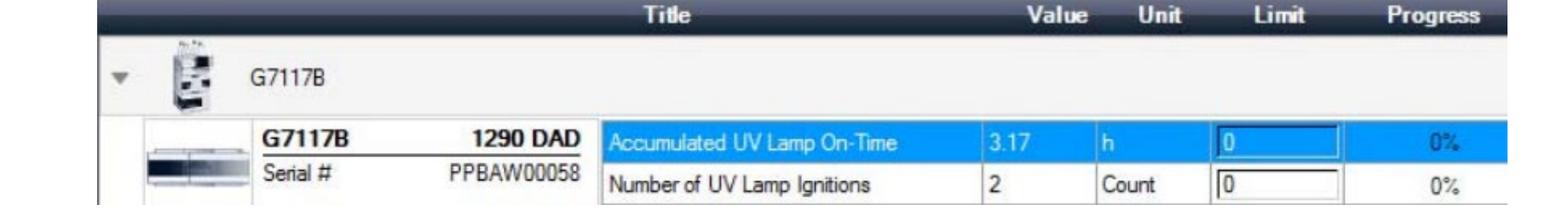

#### Counters and hours

The useable lifetime of a deuterium lamp will depend on it's use:

- How many hours has it been on?
- How many times has it been ignited?
- What wavelength is being used?

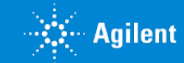

Diode array and multiple wavelength

#### Intensity test

| mensity rest       |                                                                                                    |  |  |                                                    | 1200 HPLC » 1200 HPLC » G7115A:DEAC600377 |
|--------------------|----------------------------------------------------------------------------------------------------|--|--|----------------------------------------------------|-------------------------------------------|
| General Limits Sig | gnals                                                                                                    |  |  |                                                    |                                           |
|                    |                                                                                                    |  |  |                                                    |                                           |
| Test Name          | est Name Intensity Test Description The test scans the Intensity spectrum generated by the UV and VIS Lamp. |  |  |                                                    |                                           |
| Module             | G7115A:DEAC600377 (1260 DAD WR)                                                                             |  |  |                                                    |                                           |
| Status             | Passed                                                                                                    |  |  |                                                    |                                           |
| Start Time         | 2/21/2019 3:21:31 PM                                                                                        |  |  |                                                    |                                           |
| Stop Time          | 2/21/2019 3:22:15 PM                                                                                        |  |  |                                                    |                                           |
| Test Person dura   |                                                                                                    |  |  | Den it                                             |                                           |
| Test Procedure     |                                                                                                    |  |  | Name                                               | Value                                     |
| 1. Check Pr        | erequisites                                                                                                 |  |  | Accumulated UV Lamp Burn Time                      | 126.35 h                                  |
| 2. Remove F        | Flow Cell.                                                                                                  |  |  | UV Lamp On-Time                                    | 0.02 h                                    |
| V 3. Scan Inte     | nsity Spectrum                                                                                              |  |  | Accumulated Vis Lamp Burn Time                     | 262.45 h                                  |
| 4. Evaluate        | Data                                                                                                    |  |  | Vis Lamp On-Time                                   | 0.02 h                                    |
|                    |                                                                                                    |  |  | Lowest Intensity in Range 190 - 220 nm             | 36289 Counts                              |
|                    |                                                                                                    |  |  | Lowest Intensity in Range 190 - 220 nm             | 2000 Counts                               |
|                    |                                                                                                    |  |  | Lowest Intensity in Range 221 - 350 nm             | 21963 Counts                              |
|                    |                                                                                                    |  |  | Lowest Intensity in Range 221 - 350 nm             | 5000 Counts                               |
|                    |                                                                                                    |  |  | Lowest Intensity in Range 351 - 500 nm             | 16150 Counts                              |
|                    |                                                                                                    |  |  | Lowest Intensity in Range 351 - 500 nm             | 2000 Counts                               |
|                    |                                                                                                    |  |  | Lowest Intensity in Range 501 - 950 nm             | 13102 Counts                              |
|                    |                                                                                                    |  |  | Lowest Intensity in Range 501 - 950 nm             | 2000 Counts                               |
|                    |                                                                                                    |  |  | Highest Intensity in Range 190 - 350 nm            | 81934 Counts                              |
|                    |                                                                                                    |  |  | Highest Intensity in Range 190 - 350 nm            | 2000 Counts                               |
|                    |                                                                                                    |  |  | Highest Intensity in Range 700 - 950 nm            | 62919 Counts                              |
|                    |                                                                                                    |  |  | Highest Intensity in Range 700 - 950 nm            | 2000 Counts                               |
|                    |                                                                                                    |  |  | Highest Intensity for D2 Alpha Line (600 - 700 nm) | 157676 Counts                             |
|                    |                                                                                                    |  |  | Highest Intensity for D2 Alpha Line                | 2000 Counts                               |
|                    |                                                                                                    |  |  | Spectrum Integral                                  | 31863112                                  |
|                    |                                                                                                    |  |  | UV Integral (190 - 349 nm)                         | 7384053                                   |

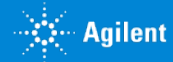

Diode array and multiple wavelength

Intensity test

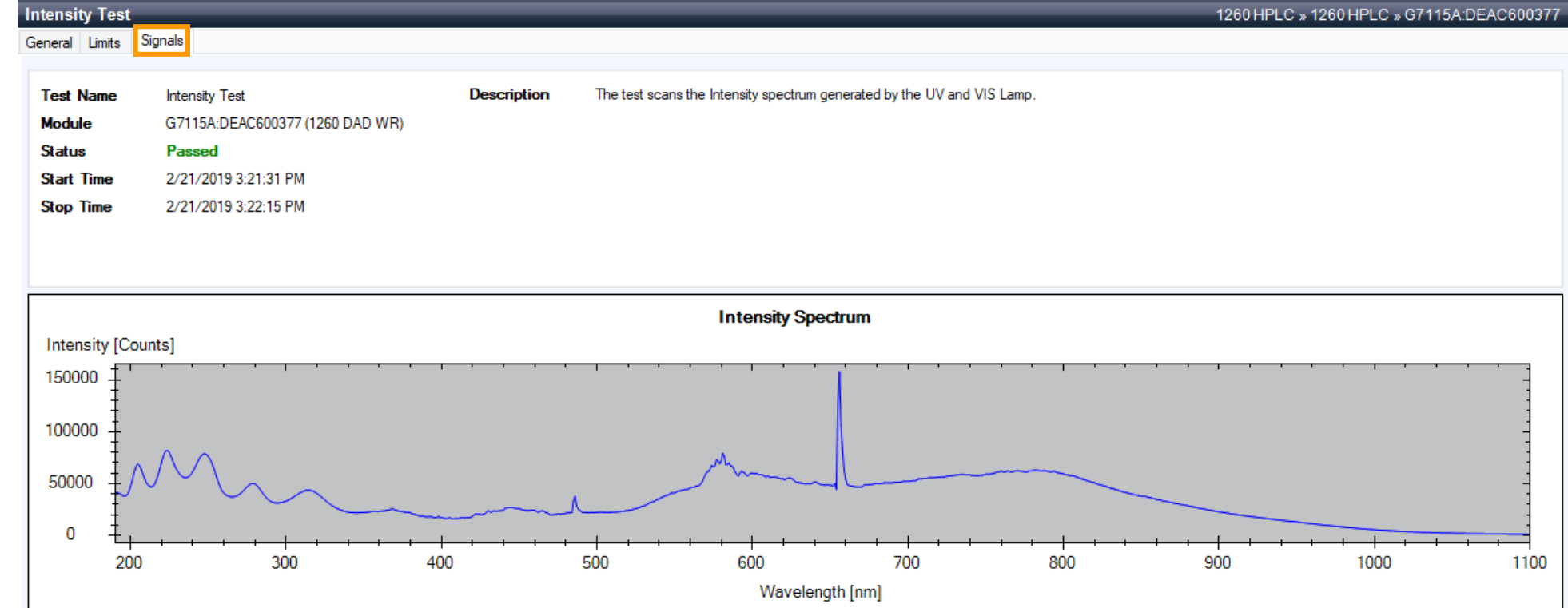

The profile of the intensity scan changes as a lamp ages

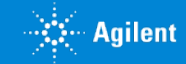

Diode array and multiple wavelength

#### ASTM drift and noise

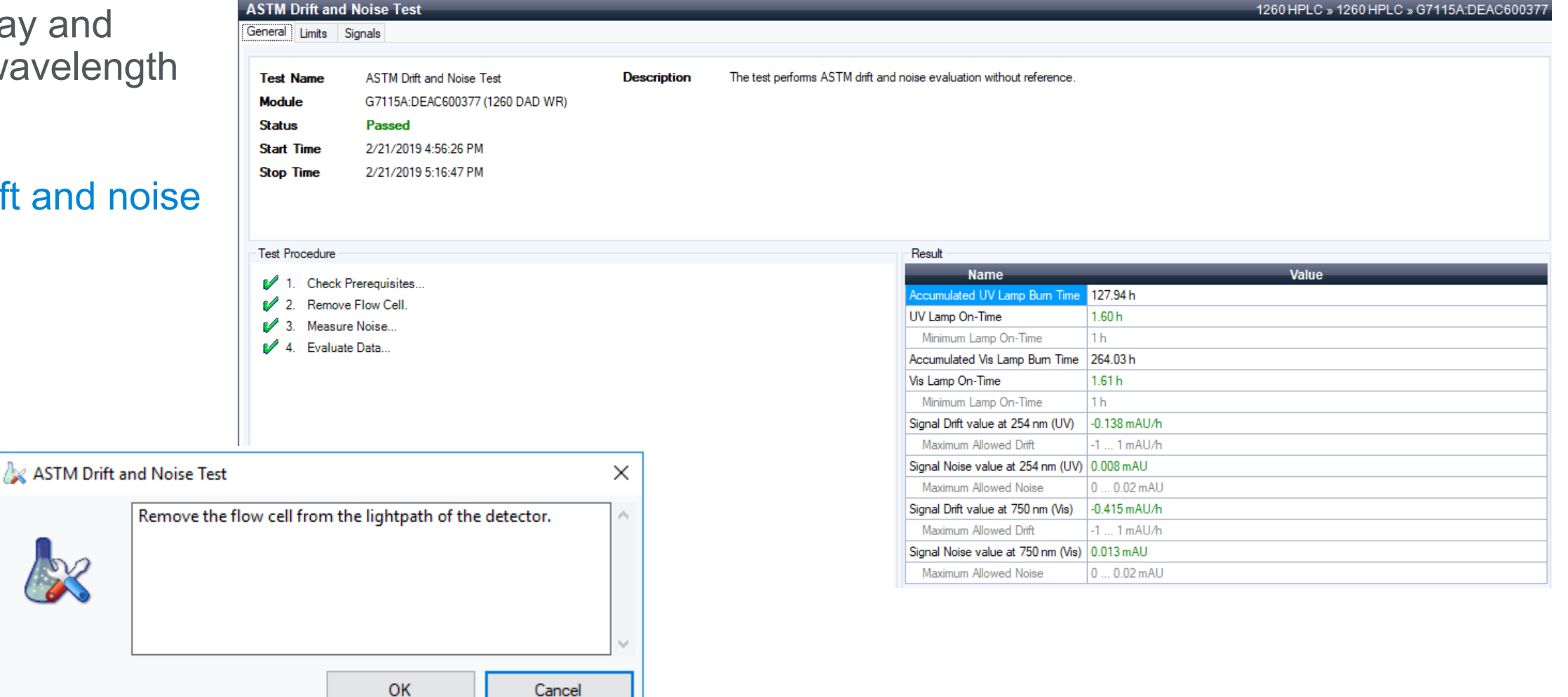

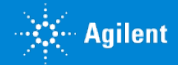

Diode array and multiple wavelength

#### ASTM drift and noise

Run on a monthly basis, this test can help track the natural decline of the lamp and perhaps raise awareness of a dirty cell.

| Name                  | Value      |                          | Description                              |
|-----------------------|------------|--------------------------|------------------------------------------|
| Minimum Lamp On-Time  | 1h -       | The minimum lamp on-time | to perform a noise check.                |
|                       |            |                          |                                          |
| Name                  | Lower limi | t Upper limit            | Description                              |
| Maximum Allowed Noise | 0 mAU      | 0.02 mAU                 | The maximum allowed Signal noise in mAU. |
| Maximum Allowed Drift | -1 mAU/h   | 1 mAU/h                  | The maximum allowed Signal drift in mAU. |

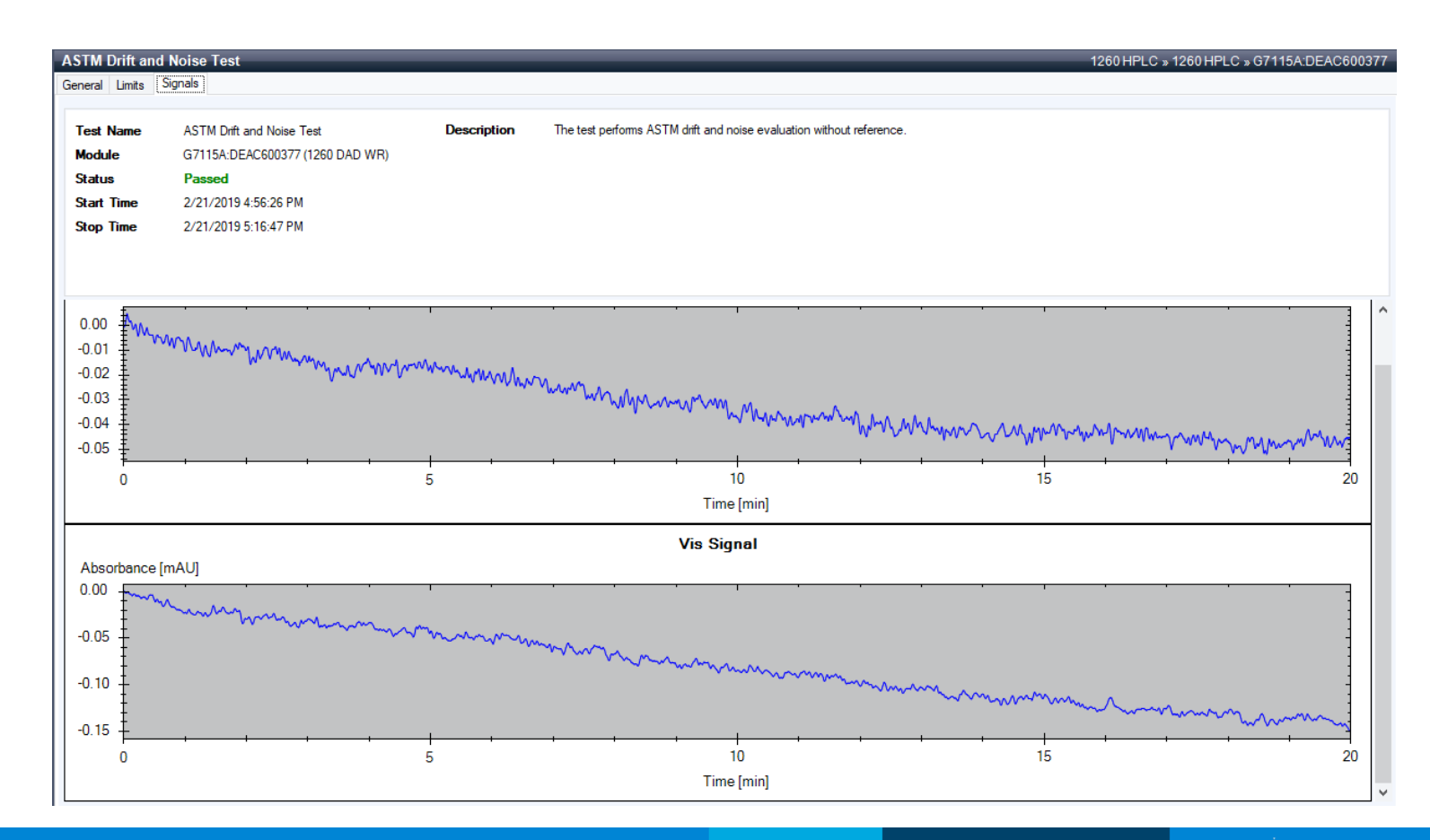

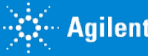

Diode array and multiple wavelength

Cell test

| Cell Test                                                                                              |                                 |             |                                      |                                          | 1260 HPLC » 1260 HPLC » G7115A:DEAC60037                                                     |
|----------------------------------------------------------------------------------------------------|---------------------------------|-------------|--------------------------------------|------------------------------------------|----------------------------------------------------------------------------------------------|
| General Limits                                                                                         | Signals                         |             |                                      |                                          |                                                                                              |
|                                                                                                    |                                 |             |                                      |                                          |                                                                                              |
| Test Name                                                                                              | Cell Test                       | Description | The test compares the lamp intens    | sity with and without the flow cell inst | alled. The intensity ratio is an indicator of the amount of light absorbed by the flow cell. |
| Module                                                                                                 | G7115A:DEAC600377 (1260 DAD WR) |             |                                      |                                          |                                                                                              |
| Status                                                                                                 | Passed                          |             |                                      |                                          |                                                                                              |
| Start Time                                                                                             | 2/21/2019 3:57:24 PM            |             |                                      |                                          |                                                                                              |
| Stop Time                                                                                              | 2/21/2019 3:59:37 PM            |             |                                      |                                          |                                                                                              |
| -                                                                                                    |                                 |             |                                      |                                          |                                                                                              |
|                                                                                                    |                                 |             |                                      |                                          |                                                                                              |
|                                                                                                    |                                 |             |                                      |                                          |                                                                                              |
| Test Procedure                                                                                         |                                 |             |                                      | Result                                   |                                                                                              |
| 1 Check                                                                                                | Prerequisites                   |             |                                      | Name                                     | Value                                                                                        |
| 2 Remov                                                                                                | e Flow Cell                     |             |                                      | Accumulated UV Lamp Burn Time            | 126.95 h                                                                                     |
| 2. Nemov                                                                                               | tensity Spectrum                |             |                                      | UV Lamp On-Time                          | 0.62 h                                                                                       |
| J. Joseff F                                                                                            | Hensity Opectrum                |             |                                      | Accumulated Vis Lamp Burn Time           | 263.05 h                                                                                     |
| <ul> <li>4. Insert Flow Cell.</li> <li>5. Scan Intensity Spectrum</li> <li>6. Evaluate Data</li> </ul> |                                 |             | Vis Lamp On-Time                     | 0.62 h                                   |                                                                                              |
|                                                                                                    |                                 |             | Intensity Integral without Flow Cell | 32,088,720                               |                                                                                              |
| Valua                                                                                                  |                                 |             |                                      | Intensity Integral with Flow Cell        | 19,830,098                                                                                   |
|                                                                                                    |                                 |             |                                      | Intensity Ratio                          | 0.62                                                                                         |
|                                                                                                    |                                 |             |                                      | Minimum Intensity Ratio                  | 0.3                                                                                          |

Diode array detectors with the fiber optic style flow cell require a Max Light test cell for this test (part number G4212-60011).

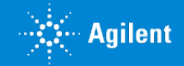

1260 HPLC > 1260 HPLC > G7115A DEAC600377

Diode array and multiple wavelength

Cell test

General Limits Signals Test Name Cell Test Description The test compares the lamp intensity with and without the flow cell installed. The intensity ratio is an indicator of the amount of light absorbed by the flow cell. G7115A:DEAC600377 (1260 DAD WR) Module Passed Status Start Time 2/21/2019 3:57:24 PM Stop Time 2/21/2019 3:59:37 PM Spectra Intensity [Counts] Intensity Spectrum without Cell 150000 **150000** Intensity Spectrum with Cell 100000 100000 50000 50000 0 0 200 300 400 500 600 700 800 900 1000 1100 Wavelength [nm]

Example of scans with and without the cell installed.

Cell Test

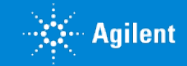

1260 HPLC » 1260 HPLC » G7115A:DEAC600377

# How Do I Know if My UV Lamp is Good?

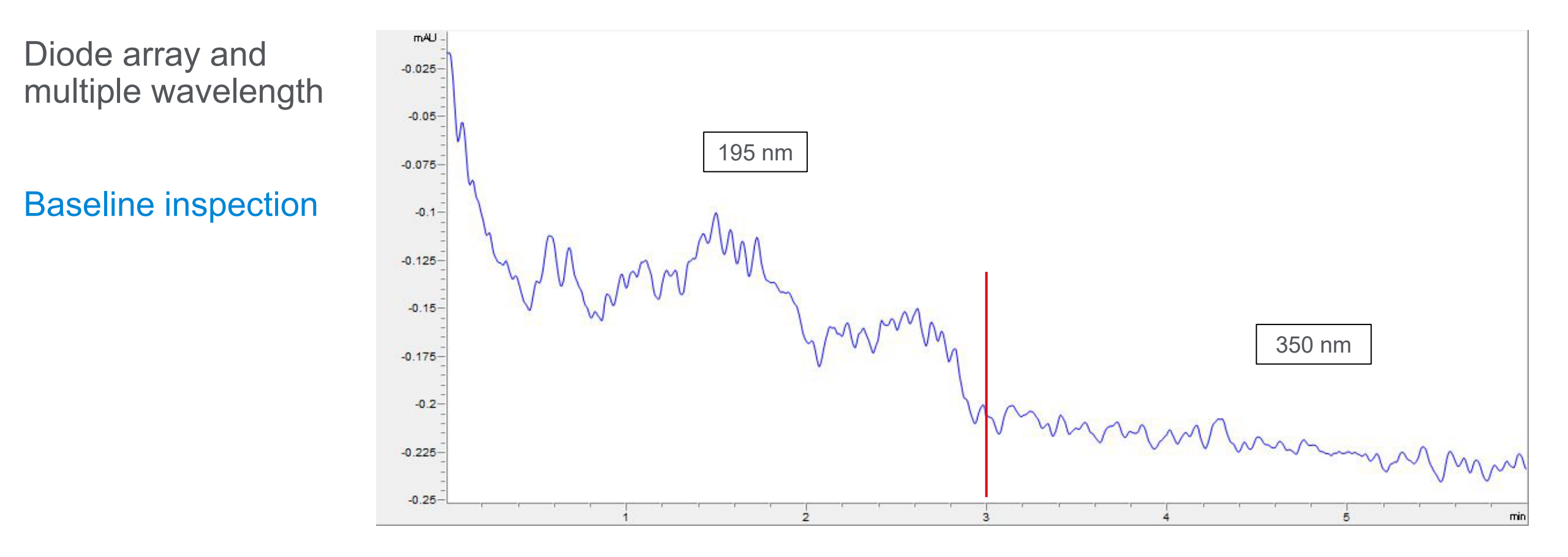

Various factors contribute to the specific amplitude and pattern of baseline noise and drift, including the specific wavelength, mobile phase, room temperature, and data rate.

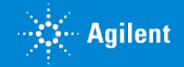

## How Do I Know if My UV Lamp Is Good?

| Diode array and multiple wavelength | Long cycle wave<br>This is a rhythmic change in the baseline where the periodicity may be<br>hours.<br>• Environmental influences                                                                        |
|-------------------------------------|----------------------------------------------------------------------------------------------------|
| Baseline inspection                 | <ul> <li>Short cycle wave</li> <li>This is a rhythmic change in the baseline where the periodicity may be seconds or minutes.</li> <li>Solvent mixing noise</li> <li>Mechanical issue in pump</li> </ul> |

If the cycle of the wave does not appear to be mixing noise, evaluate the health of the lamps through Lab Advisor intensity, noise and drift tests. Also, the cleanliness of the flow cell can be evaluated through the cell test.

#### **Excessive drift**

In a UV baseline, light scattering shows up as drift. If the baseline is drifting more than expected, empty and rinse the solvent bottles, refilling with fresh solvent. Perform a cell test to check the cleanliness of the flow cell.

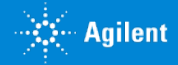

### **Useful Parts**

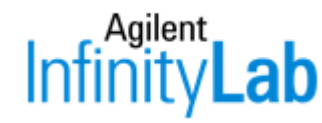

#### Parts that address potential issues and help to ease your daily tasks

| Part Description                                     | Information                                                                                                    | Part number                                                |
|------------------------------------------------------|----------------------------------------------------------------------------------------------------|------------------------------------------------------------|
| InfinityLab Stay Safe caps                           | Prevents solvent evaporation; changes in mobile phase concentration                                                                 | Various<br><u>www.agilent.com/chem/staysafecaps</u>        |
| InfinityLab Quick Connect and Quick<br>Turn fittings | With spring-loaded function for optimized dead volume reduction                                                                     | Various<br><u>www.agilent.com/chem/infinitylabfittings</u> |
| Blank nut, long, 10-32                               | Blank nut, PEEK with steel core; for system diagnostic tests; finger tight up to 1300 bar, easy to use and gentle on receiving port | 5043-0277                                                  |
| Agilent Captiva syringe filters                      | Solve issues like inlet clogging, increased backpressure, and retention time shift by filtering your samples                        | Various <u>www.agilent.com/chem/filtration</u>             |
| InfinityLab Poroshell 120 columns                    | High efficiency and high resolution; available in 18 chemistries                                                                    | Various<br>www.aglient.com/chem/discoverporoshell          |
|                                                      |                                                                                                    |                                                            |

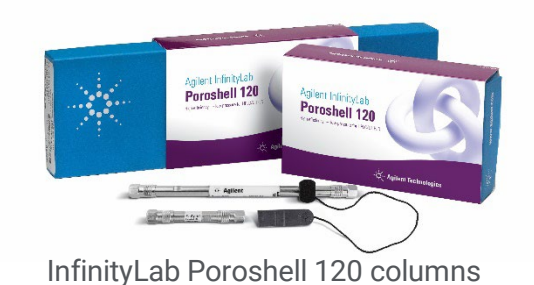

InfinityLab Stay Safe cap on solvent bottle

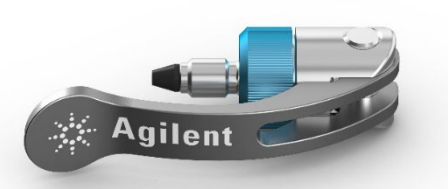

InfinityLab Quick Connect fitting

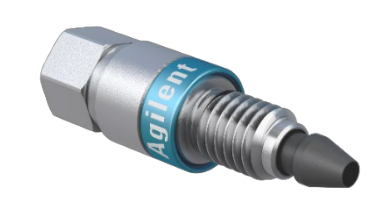

InfinityLab Quick Turn fitting

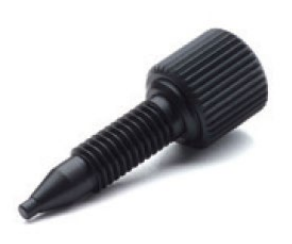

Blank nut, 5043-0277

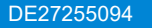

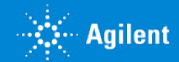

### LC Troubleshooting Poster Available

#### LC Troubleshooting Guide

Your guide to solving common problems and staying productive

#### Places to Start **Possible Cause** Retention Time Drift Solution phase mixing constant composition; compare with Solvents Pump shutdown manual preparation of mobile phase Use brown borosilicate bottles to avoid algae growth - Flush all channels to remove salt deposits and particulate matter JUUL aged lysely beaded Prepare solvent volume to be used up within 1 to 2 days - Flush the system with appropriate storage solvent and power Variation in colu hermostat or insulate column down the system Use only HPLC-grade solvents filtered through 0.2 µm filters ensure constant lab temperature Handling of acetonitrile Preparing and powering up the pump Make sure at least 10 column Insufficient equilibration time Ghost Peaks - If possible, use 5 to 10% of water in your mobile phase - Inspect solvent bottles and inlet filters for damage or coloring with gradient run or change in isocratic mobile phase volumes pass through column after sample run Be sure to avoid ACN evaporation - Always use seal wash when installed and purge the pump Ŵ Don't leave ACN on the system for more than 2 to 3 days - Use the appropriate system conditioning method N Selective evaporation of mobile phase component Less vigorous helium sparging; keep Perform a periodic warm water wash (60 to 70 °C) if you Daily tasks solvent reservoirs co fresh mobile phase face problems - Replace aqueous and organic mobile phases every second day - Check seal wash solvent Occasionally flush column with Contamination buildup - Flush the system with the composition of your application strong solvent Weekly tasks Column overloader with sample Decrease injection volume - Change seal wash solvent and bottle and inspect solvent filters or concentration Check system backpressure and change Peak Tailin filters if necessary Pressure Fluctuation Possible Cause Solution Leak in the syster or replace check valve; replace MV→VVV MM pump seals Buildup of particulate Filter sample and mobile phase Bubble in pump Perform solvent degassing sparg solvent with helium Pressure Increase Possible Cause Solution Check flowpath (needle seat capilaries, filter and frits) Peak Broade P/A Water/organic systems Test buffer-organic mixtures buffer precipitation to ensure compatibility Ml→vvv Possible Cause Solution High Column Column blockage Backpressure use guard column -Mobile phase visco P/LA too high higher temperature Particle size too small Sensitivity Proble Plugged inlet frit $\otimes$ -Possible Cause Solution /negative directi LLLΛ use pure solvents contaminant buildup/elution Maintenance AAL Positive/negative: Leaks Agilent Lab Advisor software helps you manage your Agilent LC Diagnostic tests to evaluate performance difference in refractive index of injection solvent ÔΪ instruments to achieve high-quality chromatographic results in Easier maintenance of all Agilent LC modules the most efficient way by ensuring high instrument performance. $\Diamond$ Temperature change - Comprehensive reports generated to ease communication productivity, and reliability. It is available free-of-charge. and tubing with Agilent service Discover more best practices for using an Agilent LC system: Training courses are available at: Get answers. Share insights. Join the Agilent Community at: For Lab Advisor software, please visit: https://www.agilent.com/chem/lc-best-pra unity.agilent.com https://www.agilent.com/chem/lab-ad/

#### Infinity Lab

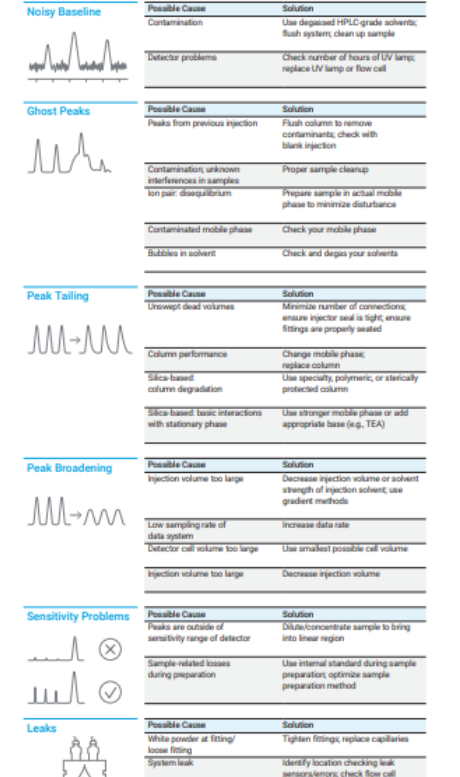

6 Aglant Tarbologia, Inc. 201 Primal India USA, Mark 1, 201 Agilent

Request yours today at <a href="https://www.agilent.com/chem/troubleshootLC">www.agilent.com/chem/troubleshootLC</a>

DE27255094

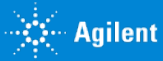

Agilent

### **Resources for Support**

- New! HPLC Advisor App: HPLC Advisor app | Agilent
- LC Troubleshooting poster: 5994-0709EN
- Resource page: <u>http://www.agilent.com/chem/agilentresources</u>
  - Quick reference guides
  - Catalogs, column user guides
  - Online selection tools, how-to videos
- InfinityLab Supplies catalog: <u>5991-8031EN</u>
- LC handbook: <u>5990-7595EN</u>
- YouTube <u>Agilent channel</u> (maintenance videos)
- Agilent service contracts

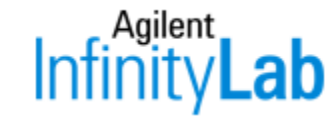

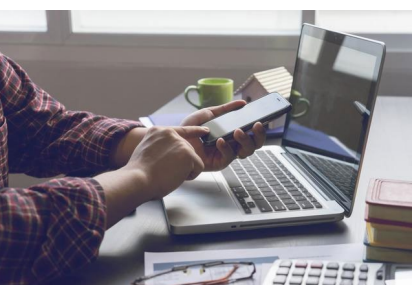

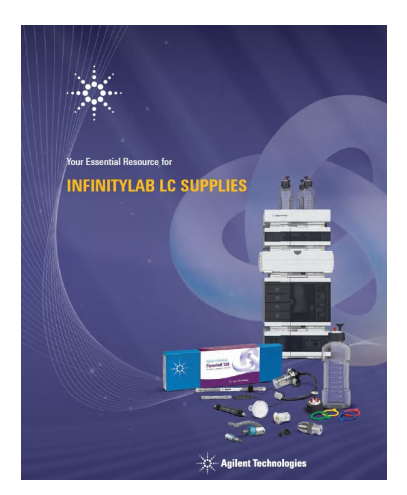

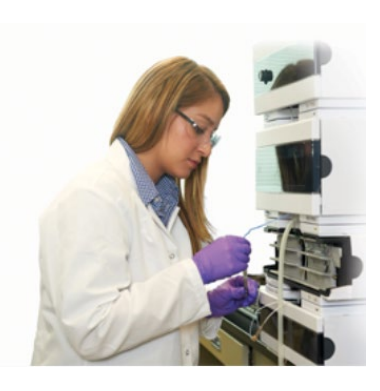

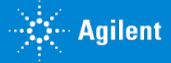

### **Contact Agilent Chemistries and Supplies Technical Support**

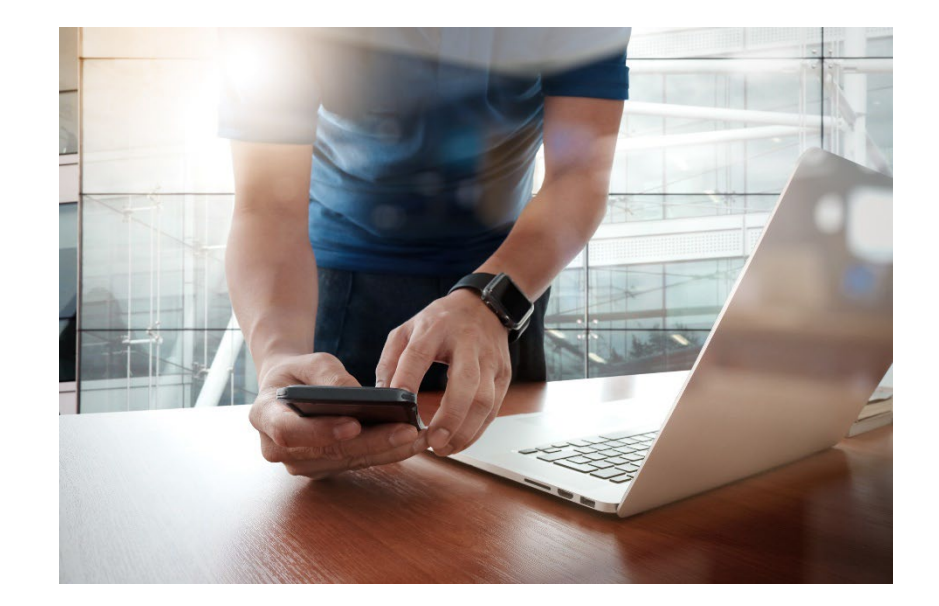

1-800-227-9770 option 3, option 3:
Option 1 for GC and GC/MS columns and supplies
Option 2 for LC and LC/MS columns and supplies
Option 3 for sample preparation, filtration and QuEChERS
Option 4 for spectroscopy supplies
Option 5 for chemical standards
Available in the U.S. and Canada 8-5 all time zones

gc-column-support@agilent.com lc-column-support@agilent.com spp-support@agilent.com spectro-supplies-support@agilent.com chem-standards-support@agilent.com

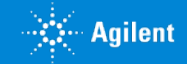